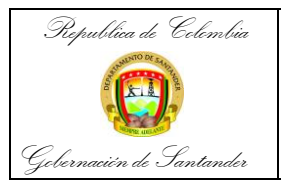

| CÓDIGO              | AP-GF-IN-09 |
|---------------------|-------------|
| VERSIÓN             | 0           |
| FECHA DE APROBACIÓN | 20/12/2023  |
| PÁGINA              | 1 de 20     |

# República de Colombia

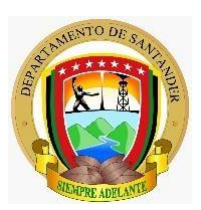

Gobernación de Santander dirección técnica de contabilidad Secretaria de hacienda

# INSTRUCTIVO PARA REALIZAR LA ORGANIZACIÓN DIGITAL DEL PROCESO DE CONCILIACIONES BANCARIAS DE LA GOBERNACION DE SANTANDER

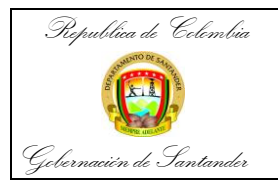

| CÓDIGO              | AP-GF-IN-09 |
|---------------------|-------------|
| VERSIÓN             | 0           |
| FECHA DE APROBACIÓN | 20/12/2023  |
| PÁGINA              | 2 de 20     |

# INSTRUCTIVO ORGANIZACIÓN DEL ARCHIVO DIGITAL PROCESO CONCILIACIONES BANCARIAS DIRECCIÓN TÉCNICA DE CONTABILIDAD DE LA GOBERNACION DE SANTANDER

# Organización de Conciliaciones Bancarias – Dirección Técnica de Contabilidad

El siguiente proceso equivale a una guía para la correcta organización de las Series Documentales estipuladas para la Dirección Técnica de Contabilidad dentro de las Tablas de Retención Documental de la Gobernación de Santander, para el proceso de Organización de Conciliaciones Bancarias (Archivo Digital)

En primer lugar, se deben conocer las Tablas de Retención Documenta, las cuales se definen como "Listado de series, con sus correspondientes tipos documentales, a las cuales se asigna el tiempo de permanencia en cada etapa del ciclo vital de los documentos" la Gobernación de Santander cuenta con sus Propias Tablas de Retención la cual podemos encontrar de la siguiente manera:

**PASO 1:** Ingresamos a la Intranet de la Gobernación de Santander <u>Sede Electrónica de la</u> <u>Gobernación de Santander</u>

PASO 2: Seguidamente buscamos el banner en <u>Gobernación</u> y buscamos <u>Documentos</u> en la lista desplegada.

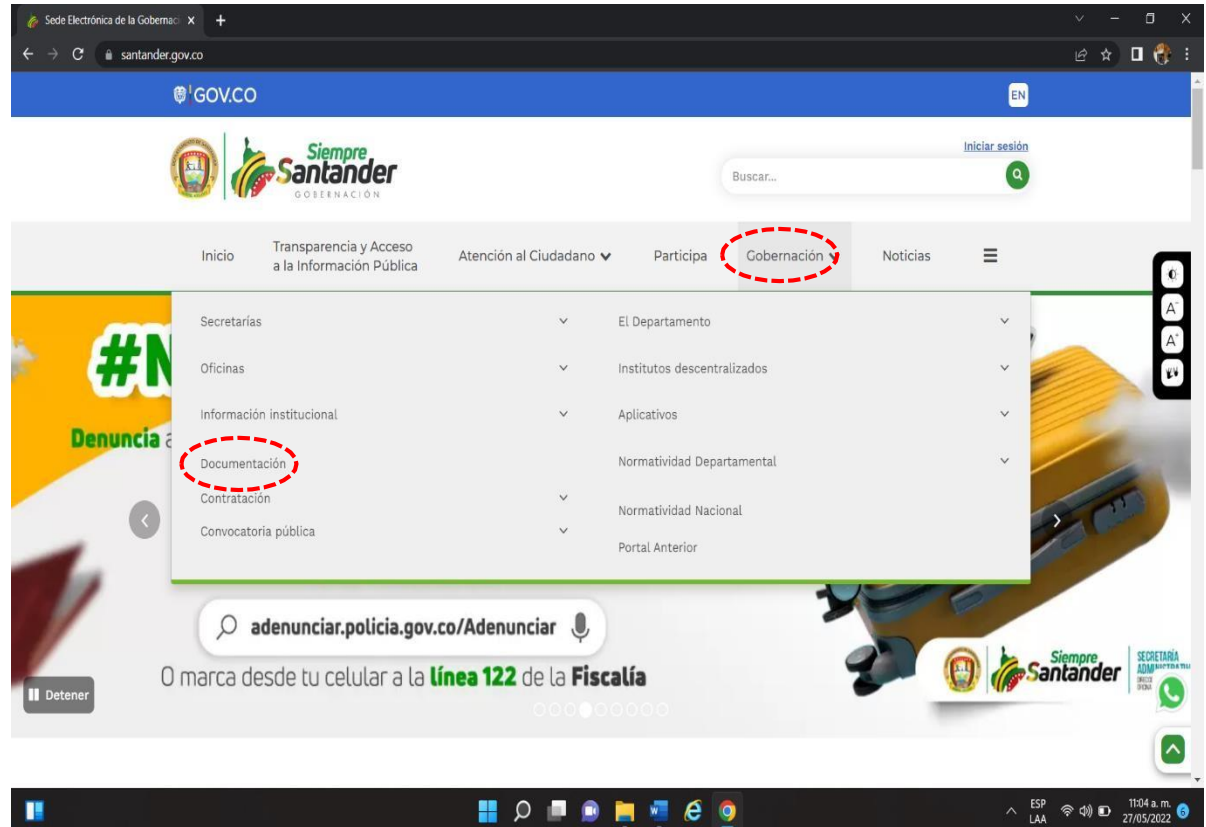

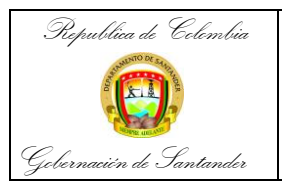

| CÓDIGO              | AP-GF-IN-09 |
|---------------------|-------------|
| VERSIÓN             | 0           |
| FECHA DE APROBACIÓN | 20/12/2023  |
| PÁGINA              | 3 de 20     |

### PASO 3: A continuación, seleccionamos la opción de Archivo Departamental

| © <mark>¦</mark> GOV.CO                                                                                                    |                                                                                                    |                                                                                                    |                                                            |                                                                               |           | EN             |
|----------------------------------------------------------------------------------------------------|----------------------------------------------------------------------------------------------------|----------------------------------------------------------------------------------------------------|------------------------------------------------------------|-------------------------------------------------------------------------------|-----------|----------------|
| 0                                                                                                    |                                                                                                    |                                                                                                    |                                                            | Buscar                                                                        |           | Iniciar sesión |
| Inicio                                                                                                    | Transparencia y Acceso<br>a la Información Pública                                                       | Atención al Ciudadano 🗸 Partic                                                                                                    | ipa                                                        | Gobernación 🗸                                                                 | Noticias  | ≡              |
|                                                                                                    | nentación                                                                                                |                                                                                                    |                                                            |                                                                               |           |                |
| Archivo De     Acta de cor     Atención al     Contratacio     Convocator     Despacho     Dirección de     Normativid     Presupuesi | partamental<br>Incluación<br>Ciudadano<br>ón<br>rias<br>le Talento Humano<br>Control Interno<br>ad<br>co | <ul> <li>Oficina Jurío</li> <li>Anticorrupci</li> <li>Casa de Pari</li> <li>Contrato Pla</li> <li>Datos Abiert</li> <li>Dirección de</li> <li>Notificacion</li> <li>Oficina Jurío</li> <li>Pasaportes</li> <li>Programas co</li> </ul> | lica<br>ón<br>cicipad<br>n<br>os<br>Gest<br>es por<br>lica | <u>ción</u><br>i <u>ón del Riesgo</u><br>r Aviso<br>pierno Candidatos a la Go | Compartir | Q Buscar       |

PASO 4: El siguiente paso es seleccionar la opción Tablas de Retención Documental

| 🍖 Archivo Departamental 🗙 🕂                                                                                                    |                          |                                                           |
|----------------------------------------------------------------------------------------------------|--------------------------|-----------------------------------------------------------|
| ← → C 🔹 santander.gov.co/publicaciones/7293/archivo-departamental/                                                                                                    |                          |                                                           |
| ₿ <sup>1</sup> GOV.CO                                                                                                    |                          | EN                                                        |
|                                                                                                    | Buscar                   | Iniciar sesión                                            |
| Inicio Transparencia y Acceso Atención al Ciudadano 🗸 Participa a la Información Pública                                                                                 | Gobernación 🗸            | Noticias 📃                                                |
|                                                                                                    |                          |                                                           |
| Archivo Departamental                                                                                                    | Do                       | cumentación v                                             |
|                                                                                                    |                          | Archivo Departamental \vee                                |
| < Compartir                                                                                                    | Q Buscar                 | Plan Institucional de<br>Archivos PINAR                   |
| Plan Institucional de Archivos PINAR     Actas Consejo Departamental de Arch     Cuadros de Clasificación Documental     Informe de Gestión Consejo Departam     Archivo | <u>iivo</u><br>nental de | Actas Consejo<br>Departamental de<br>Archivo              |
| ordenanza y decreto creacion archivo del Dptor Tablas de Retención Documental                                                                                            |                          | Cuadros de<br>Clasificación<br>Documental                 |
| Nombre:         Resolución # 08674 PGD.PDF           0.58Mb         14/10/2020           PDF         Descripción:   Acto Administrativo Programa de Gestión Documental   |                          | Informe de Gestión<br>Consejo Departamental<br>de Archivo |

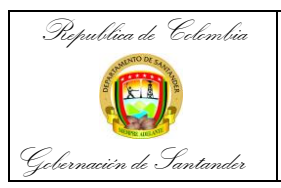

| CÓDIGO              | AP-GF-IN-09 |
|---------------------|-------------|
| VERSIÓN             | 0           |
| FECHA DE APROBACIÓN | 20/12/2023  |
| PÁGINA              | 4 de 20     |

**PASO 5:** Después seleccionamos la opción de secretaria de Hacienda, ya que la Dirección Técnica de Contabilidad se encuentra dentro de dicha secretaría.

| 🗞 Tablas de Retención Documental 🗙 🕂                                                                                                    |                                                                |                                     |
|----------------------------------------------------------------------------------------------------|----------------------------------------------------------------|-------------------------------------|
| ← → C  is santander.gov.co/publicaciones/7324/tablas-de-retencion-documental/                                                                                    |                                                                | e 🖈 🛛 🛟 i                           |
| ®¹GOV.CO                                                                                                    | -                                                              |                                     |
|                                                                                                    | Buscar                                                         |                                     |
| Inicio Transparencia y Acceso Atención al Ciudadano 🗸 Par<br>a la Información Pública                                                                            | rticipa Gobernación 🗸 Noticias 🗮                               |                                     |
| 🕷 Inicio > Documentación > Archivo Departamental > Tablas de Retención Documental                                                                                |                                                                | Α <sup>-</sup>                      |
| Tablas de Retención Documental                                                                                                    | Archivo Departamental 🛛 🗡                                      | New Yes                             |
|                                                                                                    | Compartir Q Buscar Plan Institucional de Archivos PINAR        | _                                   |
|                                                                                                    | Actas Consejo ><br>Departamental de Archivo                    |                                     |
| Nombre: 5-trd_secretaria_de_haciendino/is<br>0.13Mb 09/05/2017                                                                                                   | Cuadros de Clasificación ><br>Documental                       |                                     |
| <b>BVCEL Descripción:</b> 5-trd_secretaria_de_haciende                                                                                                    | Informe de Gestión ><br>Consejo Departamental                  |                                     |
| Nombre:         control_interno_disciplinario.xls           0.05Mb         09/05/2017           EXCEL         Descripción:         control_interno_disciplinario | de Archivo<br>ordenanza y decreto<br>creacion archivo del Dpto | -                                   |
| Nombre: 2-trd_secretara_del_interioratisx                                                                                                    | Tablas de Retención 🛛 🗡<br>Documental                          | 0                                   |
| BIGEL Descripción: 2-trd_secretara_deLinterior                                                                                                    | Acto administrativo<br>Tablas de Retención                     | <b>_</b>                            |
| II 🖉 🖉 🖉 💭 📜 🖉                                                                                                    | 6 0 · · · ·                                                    | 奈 40) iD 11:21 a.m.<br>27/05/2022 6 |

**PASO 6:** Una vez tengamos el documento descargado vamos a buscar en la hoja que corresponda a Contabilidad. Esta es la Tabla de Retención de la Dirección Técnica de Contabilidad.

| A                                                                                            | rchivo                                                           | Inicio                                                                                                    | Inse                                                                                                    | ertar Disposición d                                                                                                    | e página                                      | Fórmul                                                    | as               | Dato             | 5                  | Revisa          | ır Vista Ayuc                                                                                                    | la 🖓                                                                                                    | ¿Qué dese                                                                                                    | a hacer?            |              |           |               | •               |
|----------------------------------------------------------------------------------------------|------------------------------------------------------------------|----------------------------------------------------------------------------------------------------|----------------------------------------------------------------------------------------------------|----------------------------------------------------------------------------------------------------|-----------------------------------------------|-----------------------------------------------------------|------------------|------------------|--------------------|-----------------|----------------------------------------------------------------------------------------------------|----------------------------------------------------------------------------------------------------|----------------------------------------------------------------------------------------------------|---------------------|--------------|-----------|---------------|-----------------|
| P                                                                                            | ingar 💰                                                          |                                                                                                    | ahoma<br>I <i>K</i>                                                                                                    | - 8<br>≤ -   ⊡ -   <u>⊅</u> -                                                                                                    | A A                                           |                                                           | =                | ≫ ~<br>≣ ₹       | e<br>E             | b Aju           | star texto<br>mbinar y centrar 🛛 ~                                                                                                    | General<br>\$~9                                                                                                    | % 000 \$                                                                                                    |                     | Fo           | icional > | Dar formato   | Estilos de      |
| Por                                                                                          | tapapele                                                         | s 🗔                                                                                                    |                                                                                                    | Fuente                                                                                                    | L2                                            |                                                           |                  | А                | lineaci            | ón              | 12                                                                                                    | N                                                                                                    | úmero                                                                                                    | L2                  |              |           | Estilos       |                 |
|                                                                                              | ۍ .                                                              | رچ بر<br>ا                                                                                                    | Ŧ                                                                                                    |                                                                                                    |                                               |                                                           |                  |                  |                    |                 |                                                                                                    |                                                                                                    |                                                                                                    |                     |              |           |               |                 |
| J1                                                                                           | 4                                                                | Ŧ                                                                                                    | : >                                                                                                    | × ✓ ƒ∗ Co<br>Se                                                                                                    | onstituye<br>digitaliz                        | n patrimo<br>a para cor                                   | onio h<br>nsulta | nistór<br>a agil | ico de<br>y se r   | e la G<br>nicro | obernación, puest<br>filma para preserv                                                                                                    | to que esta<br>vación en r                                                                                                    | ablecen o<br>medio pe                                                                                                    | decisior<br>rdurabl | ies de<br>e. | import    | tancia para e | l conocimient   |
| 4                                                                                            | А                                                                |                                                                                                    | В                                                                                                    | С                                                                                                    | D                                             | E                                                         | F                | G                | н                  | 1.1             | J                                                                                                    |                                                                                                    | К                                                                                                    | L                   |              | м         | N             | 0               |
| 7                                                                                            | Repúbli                                                          | los de Col                                                                                                    | mbia                                                                                                    |                                                                                                    |                                               |                                                           |                  |                  |                    |                 | CODIGO                                                                                                    |                                                                                                    |                                                                                                    | _                   |              |           |               |                 |
| 8                                                                                            | (                                                                |                                                                                                    |                                                                                                    |                                                                                                    | тп                                            | rulo                                                      |                  |                  |                    |                 | VERSION                                                                                                    |                                                                                                    |                                                                                                    |                     |              |           |               |                 |
| 9                                                                                            | <i>c</i> .                                                       |                                                                                                    |                                                                                                    |                                                                                                    |                                               |                                                           |                  |                  |                    |                 | APROBACION                                                                                                    |                                                                                                    |                                                                                                    |                     |              |           |               |                 |
| 10                                                                                           | Gobernai                                                         | sión de Sal                                                                                                    | tander                                                                                                    |                                                                                                    |                                               |                                                           |                  |                  |                    |                 | PAGINA                                                                                                    | 1                                                                                                    | de 1                                                                                                    |                     |              |           |               |                 |
|                                                                                              |                                                                  |                                                                                                    |                                                                                                    |                                                                                                    | BETE                                          | NCIÓN                                                     | DIS              | POSIC            | ION FI             | NAL             |                                                                                                    |                                                                                                    |                                                                                                    |                     |              |           |               |                 |
| 11<br>12                                                                                     | CÓDIG                                                            | iO SER                                                                                                    | ES Y TI                                                                                                    | POS DOCUMENTALES                                                                                                    | Archivo<br>Gestión                            | Archivo<br>Central                                        | СТ               | E                | D                  | s               | PROCE                                                                                                    | DIMIENTO                                                                                                    |                                                                                                    |                     |              |           |               |                 |
| 11<br>12<br>13                                                                               | CÓDIG<br>5200.4                                                  | iO SER                                                                                                    | IES Y TI<br>AS                                                                                                    | POS DOCUMENTALES                                                                                                    | Archivo<br>Gestión                            | Archivo<br>Central                                        | СТ               | E                | D                  | S               | PROCE<br>Constituyen patrimonio hi                                                                                                    | DIMIENTO                                                                                                    | obernación,                                                                                                    |                     |              |           |               |                 |
| 11<br>12<br>13                                                                               | CÓDIG<br>5200.4<br>5200.4.4                                      | iO SER<br>ACT<br>1 Acta                                                                                                    | ES Y TII<br>AS<br>s Comit                                                                                                    | POS DOCUMENTALES                                                                                                    | Archivo<br>Gestión<br>4                       | Archivo<br>Central                                        | ст               | E                | D<br>              | S               | PROCE<br>Constituyen patrimonio hi<br>puesto que establecen de<br>el conocimiento de la evo<br>Departamento. Se digitalis<br>microfilma para preservac                                                                                                    | DIMIENTO<br>istórico de la G<br>cisiones de imp<br>lución administ<br>ra para consult.<br>ión en medio p                                                                                                    | obernación,<br>portancia para<br>trativa del<br>a agil y se<br>erdurable.                                                                                                    |                     |              |           |               | ¢               |
| 11<br>12<br>13<br>14<br>15                                                                   | CÓDIG<br>5200.4<br>5200.4.4<br>5200.23                           | iO SER<br>ACT<br>1 Acta<br>CON                                                                                                    | ES Y TI<br>AS<br>s Comit                                                                                                    | POS DOCUMENTALES                                                                                                    | Archivo<br>Gestión<br>4                       | Archivo<br>Central<br>10                                  | CT<br>x          | E                | D<br>              | S               | PROCE<br>Constituyen patrimonio hi<br>puesto que establecen de<br>el conocimiento de la evo<br>Departamento. Se digitali<br>microfilma para preservac                                                                                                    | DIMIENTO<br>istórico de la Gi<br>cisiones de imp<br>lución administ<br>a para consult<br>ión en medio p                                                                                                    | obernación,<br>oortancia para<br>trativa del<br>a agil y se<br>ierdurable.                                                                                                    | -                   |              |           |               | ¢               |
| 11<br>12<br>13<br>14<br>15<br>16                                                             | CÓDIG<br>5200.4<br>5200.4.4<br>5200.23<br>5200.23                | iO SER<br>ACT<br>1 Acta<br>105 Corr<br>Nota                                                                                       | ES Y TI<br>AS<br>s Comit<br>PROBA<br>probant<br>: de Conta                                                                                                    | POS DOCUMENTALES<br>té Saneamiento Contable<br>ANTES<br>es de Ajustes<br>abilidad y de Ajuste                                                                                                    | Archivo<br>Gestión<br>4                       | Archivo<br>Central<br>10<br>10                            | ст<br>-          | E                | 2<br>2<br>2        | S               | PROCE<br>Constituyen patrimonio in<br>puesto que establecen de<br>el conocimiento de la avo<br>Departamento. Se digitalis<br>microfilma para preservac<br>del Código del Comercio<br>e 1933 siempre que se ga<br>cualquier medio técnico, p                                                                                                    | DIMIENTO<br>istórico de la G<br>cisiones de imp<br>lución administ<br>a para consult.<br>ción en medio p<br>le la 19962 de 3<br>y el art 134 del D<br>rantice su repro<br>sueden destruir:<br>s                                                                                                    | obernación,<br>bortancia para<br>trativa del<br>a agil y se<br>erdurable.<br>2005, el art 60<br>Decreto 2649<br>pduoción por<br>se                                                                                       | -                   |              |           |               | ¢               |
| 11<br>12<br>13<br>14<br>15<br>16<br>17<br>18<br>19<br>20<br>21<br>22<br>23                   | CÓDIG<br>5200.4<br>5200.23<br>5200.23<br>5200.23                 | ACT ACT ACT ACT ACT ACT CON CON Fac Con Con Con Con Con Con Con Con Con Con                                                       | ES Y TII<br>AS<br>s Comit<br>PROBA<br>probante<br>ratos<br>probante<br>ato<br>probante:                                                                                                    | POS DOCUMENTALES<br>(é Saneamiento Contable<br>(in the second second | Archivo<br>Gestión<br>4<br>2<br>2             | Archivo<br>Central<br>10<br>10<br>10                      | T                | E<br>            | 2<br>2<br>2        | 5               | PROCE<br>Constituyen patrimonio hi<br>puesto que estableen de<br>el conocimiento de la avo<br>Departamento. Se digitali<br>microfilma para preservac<br>del Código del Comercio<br>el 1933 siempre que se ga<br>cualquier medio técnico, p.<br>de Lódigo del Comercio<br>de Des jouendo com el art 34.<br>De acuerdo com el art 24.<br>De acuerdo com el art 24.<br>De acuerdo com el art 24.<br>de Lódigo del Comercio<br>de 1933 siempre que se ga<br>cualquier medio técnico, p.<br>transcuridos diez (10) año                                                                                                    | DIMIENTO<br>istórico de la G<br>julición administ<br>lución administ<br>ión en medio p<br>julición en medio p<br>julición en medio p<br>julición en medio<br>gel art 134 del D<br>useden destruir<br>s<br>le la leg 962 de :<br>gel art 134 del D<br>rantice su repro-<br>useden destruir<br>s                                                                                                    | obernación,<br>oortancia para<br>trativa del<br>erdurable.<br>2005, el art 60<br>Decreto 2649<br>doucción por<br>se<br>2005, el art 60<br>Decreto 2649<br>Joducción por<br>se                                            |                     |              |           |               | ¢               |
| 11<br>12<br>13<br>14<br>15<br>16<br>17<br>18<br>19<br>20<br>21<br>22<br>23<br>24<br>25       | CÓDIG<br>5200.4<br>5200.23<br>5200.23<br>5200.23<br>5200.23      | ACT ACT ACT ACT ACT ACT ACT ACT CON ACT ACT CON ACT ACT ACT ACT ACT ACT ACT ACT ACT ACT                                           | ES Y TII<br>AS<br>s Comit<br>PROBA<br>probante<br>de Conta<br>probante<br>uras<br>ratos<br>probante<br>ato<br>probante<br>do<br>probante<br>do<br>probante<br>do<br>probante<br>do<br>probante                                                                                                    | POS DOCUMENTALES<br>té Saneamiento Contable<br>NTES<br>es de Ajustes<br>abilidad y de Ajuste<br>es de Contabilidad<br>s de Egreso<br>s de Ingreso<br>ONES<br>te Bone attas                                                                                                    | Arohivo<br>Gestión<br>4<br>2<br>2             | Archivo<br>Central<br>10<br>10<br>10                      | <b>T</b>         | 2                | 2                  | <u>s</u>        | PROCE                                                                                                    | DIMIENTO<br>Istórico de la G<br>obisiones de impuisor<br>la para consult.<br>Istor en medio so<br>el a leg 962 de 3<br>el ar 134 del D<br>ueden destruí-<br>s<br>le la leg 962 de 3<br>el ar 134 del D<br>el ar 134 del D<br>el ar | obernación,<br>portancia para<br>trativa del<br>a agil y se<br>erdurable.<br>2005, el art 60<br>becreto 2649<br>ducción por<br>se<br>2005, el art 60<br>becreto 2649<br>aducción por<br>se                               |                     |              |           |               | ¢               |
| 11<br>12<br>13<br>14<br>15<br>16<br>17<br>18<br>19<br>20<br>21<br>22<br>23<br>24<br>25<br>26 | CÓDIG<br>5200.4<br>5200.4.4<br>5200.23<br>5200.23<br>5200.23     | ACT<br>ACT<br>ACT<br>ACT<br>ACT<br>ACT<br>ACT<br>CON<br>IOS<br>CON<br>CON<br>CON<br>CON<br>CON<br>CON<br>CON<br>CON<br>CON<br>CON | ES Y TII<br>AS<br>s Comit<br>PROBA<br>probante<br>de Conta<br>uras<br>rratos<br>probante:<br>ato<br>probante:<br>dilaCion<br>siliacion<br>Sance<br>seto Banc                                                                                                    | POS DOCUMENTALES<br>té Saneamiento Contable<br>ANTES<br>es de Ajustes<br>abilidad y de Ajuste<br>es de Contabilidad<br>s de Egreso<br>s de Ingreso<br>ONES<br>es Bancarias<br>ario                                                                                                    | Archivo<br>Gestión<br>4<br>2<br>2             | Archivo<br>Central<br>10<br>10<br>10<br>10                | x                | x                | 2<br>2<br>2        | S               | PROCE<br>Constituyen patrimonio hi<br>puesto que establecen de<br>el conocimiento de la seu<br>microfilma para preservac<br>microfilma para preservac<br>De acuerdo con el art 24 de<br>del Código del Comercio<br>de 1933 siempre que se ga<br>cualquier média técnico p<br>transcuritós diez (10) año<br>1933 siempre que se ga<br>cualquier média técnico p<br>transcuritós diez (10) año<br>1933 siempre que se ga<br>cualquier média técnico p<br>transcuritós diez (10) año                                                                                                    | DIMIENTO<br>istórico de la G<br>istórico de la G<br>istórico de la G<br>istórico de la G<br>istórico de la G<br>espara consult.<br>istórico anterpara<br>de la leg 962 de la<br>esparación de struir:<br>so<br>tel la leg 962 de la<br>esparación de struir:<br>so<br>tel la leg 962 de la<br>esparación de struir:<br>so<br>tel la leg 962 de la<br>esparación de struir:<br>so<br>tel la leg 962 de la<br>esparación de struir:<br>so<br>tel la leg 962 de la<br>esparación de struir:<br>so<br>tel la leg 962 de la<br>esparación de struir:<br>so<br>tel la leg 962 de la<br>esparación de struir:<br>so<br>tel la leg 962 de la<br>esparación de la leg 962 de la<br>esparación de struir:<br>so<br>tel la leg 962 de la la leg 962 de la la la la la la la la la la la la la                                                                                                    | obernación,<br>sortancia para<br>trativa del<br>a agil y se<br>erdurable.<br>2005, el art 60<br>bereto 2649<br>dducción por<br>se<br>2005, el art 60<br>bereto 2649<br>dducción por<br>se                                |                     |              |           |               | ¢               |
| 11<br>12<br>13<br>14<br>15<br>16<br>17<br>18<br>19<br>20<br>21<br>22<br>23<br>24<br>25<br>26 | CÓDIG<br>5200.4.4<br>5200.23<br>5200.23.<br>5200.23.<br>5200.23. | ACT<br>ACT<br>ACT<br>ACT<br>ACT<br>ACT<br>CON<br>CON<br>CON<br>CON<br>CON<br>CON<br>CON<br>CON<br>CON<br>CON                      | ES Y TII<br>AS<br>s Comit<br>PROBA<br>probante<br>de Conta<br>probante<br>ato<br>probante<br>ato<br>probante<br>probante | POS DOCUMENTALES<br>té Saneamiento Contable<br>ANTES<br>es de Ajustes<br>abilidad y de Ajuste<br>es de Contabilidad<br>s de Egreso<br>s de Ingreso<br>CONES<br>es Banearías<br>ario<br>cho Dirección de                                                                                                    | Archive<br>Gestión<br>4<br>2<br>2<br>Presupue | Archivo<br>Central<br>10<br>10<br>10<br>10<br>10<br>5to ( | CT<br>z          | E<br>T           | E<br>E<br>E<br>Con | s               | PROCE<br>Constituyen patrimonio hi<br>puesto que establecen de<br>el conocimiento de la evo<br>Departamento. Se digitalia<br>microfilma para preservac<br>del Cádigo del Comercio<br>de 1933 siempre que se ga<br>oualquier medio técnico p.<br>L'anacuritido a dez (10) arió<br>del Cádigo del Comercio<br>de 1933 siempre que se ga<br>cualquier medio técnico p.<br>transcuritidos dez (10) arió<br>de Cádigo del Comercio<br>de 1933 siempre que se ga<br>cualquier medio técnico p.<br>transcuritidos dez (10) arió<br>de Cádigo del Comercio<br>de 1930 siempre que se ga<br>cualquier medio técnico p.<br>transcuritos dez (10) arió<br>del Cádigo del Comercio<br>de 200 precision de la transfer<br>De acuerdo con el art 34<br>Dirección | DIMIENTO<br>istórico de la G<br>istórico de la G<br>istórico de la G<br>istórico de la G<br>istórico de la G<br>istórico de la G<br>istórico de la leg 862 de la<br>gel at 124 del<br>gel at 124 del<br>de Tesore                                                                                                    | obernación,<br>portancia para<br>trativa del<br>a sgil y se<br>erdurable.<br>2005, el art 60<br>Jecreto 2649<br>doucción por<br>se<br>2005, el art 60<br>Jecreto 2649<br>se<br>2005, el art 60<br>Jecreto 2649<br>ría Gi |                     | o Coao       | ctivo     | Dirección d   | C<br>e Ingresos |

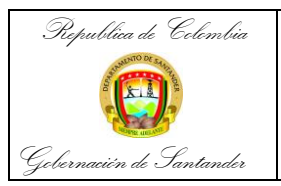

| CÓDIGO              | AP-GF-IN-09 |
|---------------------|-------------|
| VERSIÓN             | 0           |
| FECHA DE APROBACIÓN | 20/12/2023  |
| PÁGINA              | 5 de 20     |

**PASO 7:** Acto seguido debemos buscar la Serie Documental que debemos organizar, en este caso Conciliaciones Bancarias.

| ivo Inicio      | Insertar Disposición de página Fórmul                                                                                                    | as Datos       | Revisar Vi | sta Ay  | uda     | to        |                  | Texto                                                                                                    | <b>171</b>                                                                     |                                                                                     | в 19 | Insertar ~ | Σ.  | A 🗠                         | Comentaria              | JS Comp           |
|-----------------|----------------------------------------------------------------------------------------------------|----------------|------------|---------|---------|-----------|------------------|----------------------------------------------------------------------------------------------------|--------------------------------------------------------------------------------|-------------------------------------------------------------------------------------|------|------------|-----|-----------------------------|-------------------------|-------------------|
| Pegar           |                                                                                                    | · ==           |            | E Ce    | mbinar  | y centrar | ~                | \$ ~ % 000 58 -38                                                                                                    | Formato<br>condicional ~                                                       | Dar formato Estilo:<br>como tabla ~ celda                                           | de 🗄 | Eliminar 👻 |     | Zu<br>rdenary<br>îltrar≁ se | Buscar y<br>leccionar * | Analizar<br>datos |
| shacer Portapap | peles 😼 Fuente                                                                                                    | F <sub>N</sub> | Alin       | eación  |         |           | F <sub>2</sub> i | Número FS                                                                                                    |                                                                                | Estilos                                                                             |      | Celdas     |     | Edición                     |                         | Análisis          |
| 5 ~             | $X \bigvee f_X$                                                                                                    |                |            |         |         |           |                  |                                                                                                    |                                                                                |                                                                                     |      |            |     |                             |                         |                   |
| A<br>5200.26    |                                                                                                    | D              | E          | F       | G       | н         | 1                | J                                                                                                    |                                                                                | к                                                                                   | L    | M          |     | N                           | 0                       | P                 |
| 5200.26.113     | Conciliaciones Bancarias<br>- Extracto bancario<br>- Lbros de Conclaciones Bancarias<br>- Correspondencia                                                                                      | 2              | 10         |         | ×       | ×         |                  | De acuerdo con el art 24 d<br>Código del Comercio y el a<br>siempre que se garantice s<br>técnico, pueden destrurse    | e la ley 962 de .<br>t 134 del Decret<br>u reproducción j<br>transcurridos die | 2005, el art 60 del<br>to 2649 de 1993<br>por cualquier medio<br>ez (10) años       |      |            |     |                             |                         |                   |
| 5200.34         | DERECHOS DE PETICIÓN<br>- Requerimiento<br>- Respuesta                                                                                                    | 2              | 4          |         |         |           | x                | Se realiza una selección po<br>producción de dos años te<br>su contenido y la utilidad qu<br>consulta y referente para | serie documen<br>nierido en cuent<br>le pueda tener o<br>conocimiento de       | ital del 5% de la<br>ta la importancia de<br>como fuente de<br>e la jurisprudencia. |      |            |     |                             |                         |                   |
| i200.39         | ESTADOS FINANCIEROS<br>Balance General<br>Estado de Cambos en el Patrimonio<br>Estado de Origen<br>Estado de Origen<br>Estado de Orígen<br>Estado de Orígen<br>Sotas a los Estados Financieros | 2              | 10         |         | ×       |           |                  | De acuerdo con el art 24 d<br>Código del Comerco y el a<br>siempre que se garantice s<br>técnico, pueden destrurse     | e la ley 962 de :<br>t 134 del Decret<br>u reproducción j<br>transcumidos die  | 2005, el art 60 del<br>to 2649 de 1993<br>por cualquier medio<br>ez (10) años       |      |            |     |                             |                         |                   |
| 200.46          | INFORMES                                                                                                    | 0              | 20         |         |         |           |                  |                                                                                                    |                                                                                |                                                                                     |      |            |     |                             |                         |                   |
| 5200.46.218     | Informes de Gestión                                                                                                    | 1              | 4          |         | ×       |           |                  | La información se consolida<br>del Grupo de Evaluación y<br>Planeación.                                                | en el los inform<br>Seguimiento de l                                           | nes de seguimiento<br>la Secretaria de                                              |      |            |     |                             |                         |                   |
| 5200.46.117     | Informe de Ingresos                                                                                                    | 2              | 8          |         |         |           | ×                | Transcurrido el tiempo en e<br>10% teniendo en cuenta q<br>para el estudio de la histori<br>departamento.              | l archivo centra<br>ue sirvan como<br>a económica, so                          | il, se seleccionara el<br>fuente de consulta<br>ocial y política del                |      |            |     |                             |                         |                   |
| 5200.46.191     | Informe Pasivos no Financieros                                                                                                    | 2              | 8          |         |         |           | x                | Transcurrido el tiempo en el<br>10% teniendo en cuenta q<br>para el estudio de la histori<br>departamento.             | l archivo centra<br>Je sirvan como<br>a económica, so                          | il, se seleccionara el<br>fuente de consulta<br>ocial y política del                |      |            |     |                             |                         |                   |
| ) Desp          | pacho   Dirección de Presupuesto Dire                                                                                                    | cción de Con   | tabilidad  | Direcci | ón de T | esorería  | G                | iru Cobro Coactivo   Di                                                                                                | ección de Ing                                                                  | gresos 🕀                                                                            |      |            |     |                             |                         |                   |
| 25 Accesibilida | ed: No disponible                                                                                                    |                |            |         |         |           |                  |                                                                                                    |                                                                                |                                                                                     |      |            | III | 1                           | 巴                       |                   |

Una vez definamos la Serie a intervenir debemos realizar las siguientes tareas para el archivo digital.

**PASO 8:** Acopio de la documentación según lo establezca las tablas de retención ingresando a la página: intragober.santander.gov.co dar click a GUANE

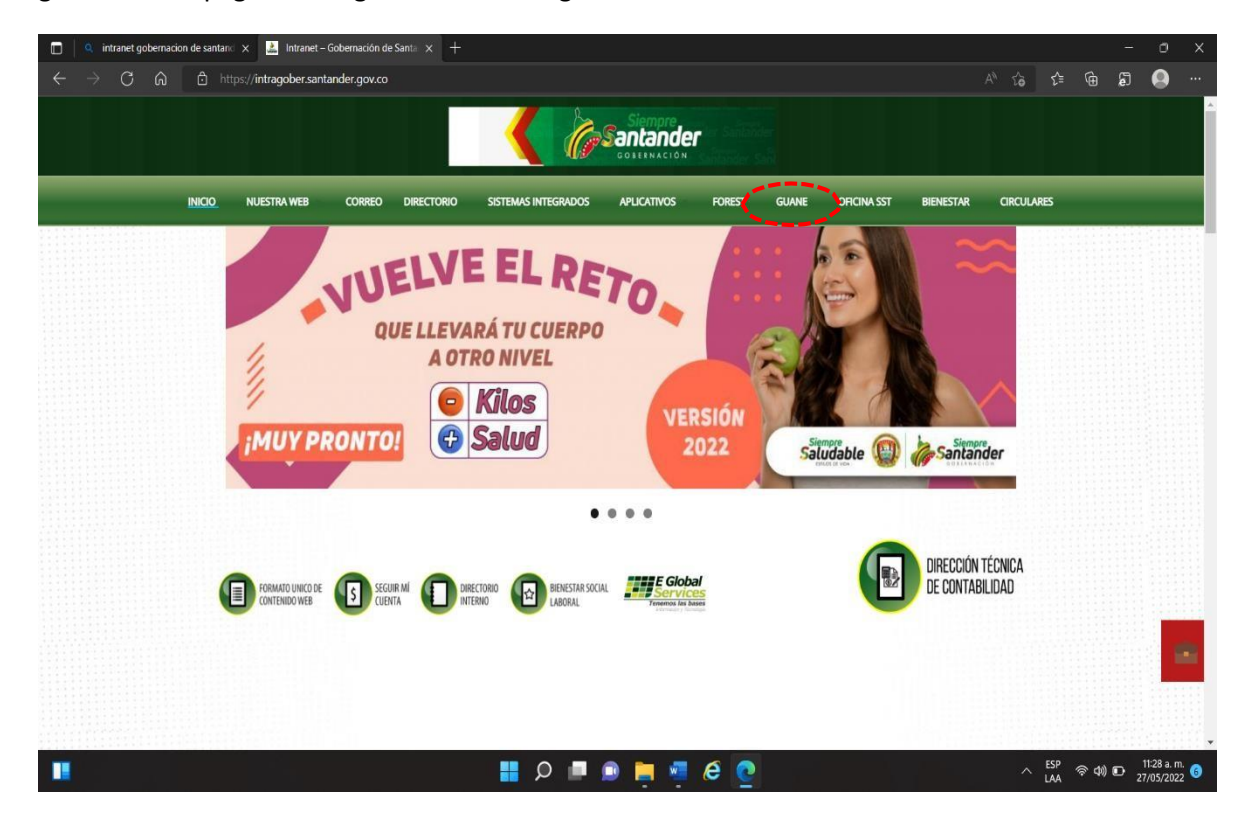

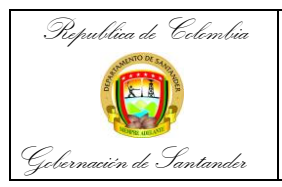

| CÓDIGO              | AP-GF-IN-09 |
|---------------------|-------------|
| VERSIÓN             | 0           |
| FECHA DE APROBACIÓN | 20/12/2023  |
| PÁGINA              | 6 de 20     |

### PASO 9: Seguidamente seleccionamos FINANCIERO.

| 🔲 📔 🍳 intranet gobernacion de santand 🗙 📔 🚵 Intrane                                              | t – Gobernación de Santa 🗴 🛃 Guane – Intranet – Gobernación 🗙 🕂                         | - o x                        |
|--------------------------------------------------------------------------------------------------|-----------------------------------------------------------------------------------------|------------------------------|
| $\leftrightarrow$ $\rightarrow$ C $\widehat{\alpha}$ $\widehat{\mathbb{C}}$ https://intragober.s | antander.gov.co/?page_id=9692                                                           | A^ Ca Ca Ga 🗊 🥥 …            |
|                                                                                                  |                                                                                         |                              |
| INICIO NUESTRA WEB                                                                               | CORREO DIRECTORIO SISTEMAS INTEGRADOS APLICATIVOS FOREST <u>GUANE</u> OFICINA SS        | ST BIENESTAR CIRCULARES      |
|                                                                                                  | Guane                                                                                   |                              |
|                                                                                                  | Almacén y activos fijos Radicación de cuentas Sistema de gestiv                         | ón                           |
|                                                                                                  | Abogados Consolidado de entidades Nomina                                                |                              |
|                                                                                                  | Caja menor Expedientes de contratos Recaudo                                             |                              |
|                                                                                                  | Radicación de contrate 🕼 Financiero (matilitá é terretis-prespents) SSS Facturación SSS |                              |
|                                                                                                  | Cobro Coactivo                                                                          |                              |
|                                                                                                  | 📕 🔎 🛋 📦 🐂 🦉 🙋                                                                           | へ LAA (令 中)) ID 11:30 a.m. 😗 |

PASO 10: Inmediatamente ingresamos usuario y contraseña designada al funcionario.

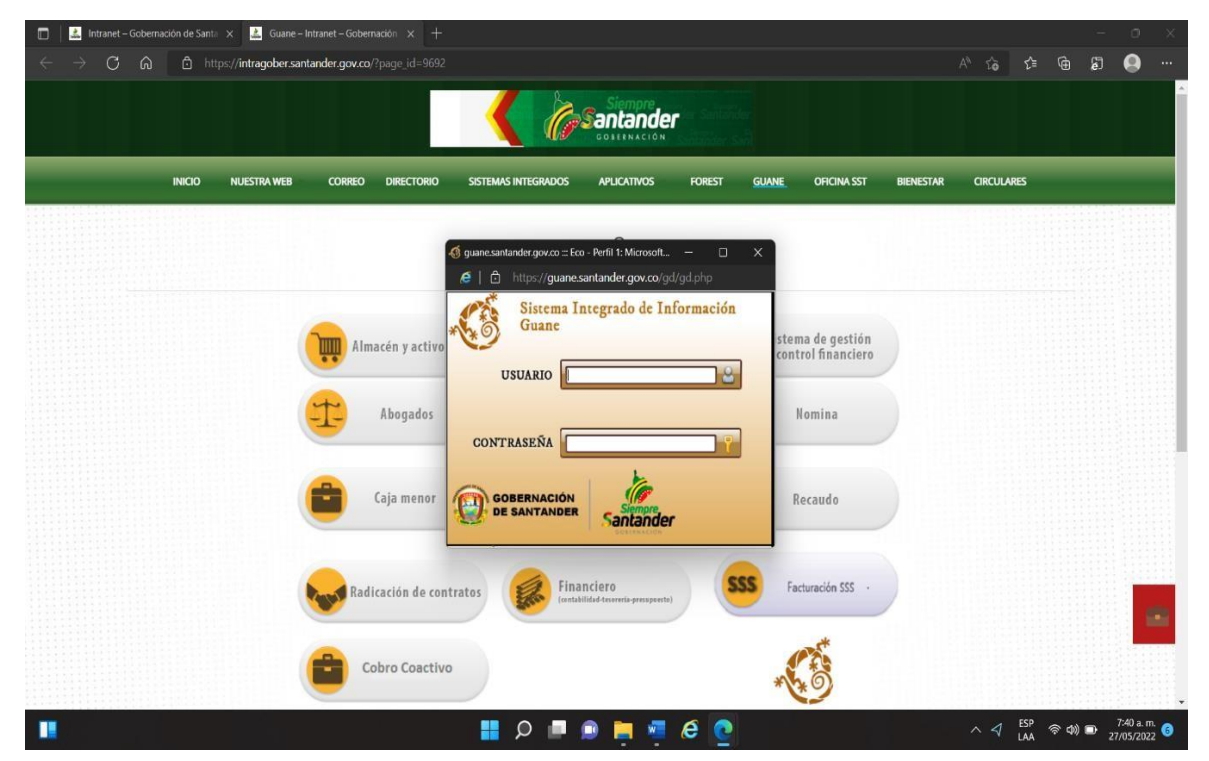

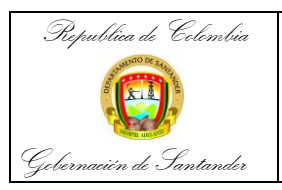

| CÓDIGO              | AP-GF-IN-09 |
|---------------------|-------------|
| VERSIÓN             | 0           |
| FECHA DE APROBACIÓN | 20/12/2023  |
| PÁGINA              | 7 de 20     |

PASO 11: Clasificación Documental.

Conformación de cada expediente descargando en primer lugar la Conciliación Bancaria, dando click a Contabilidad y luego a conciliaciones bancarias.

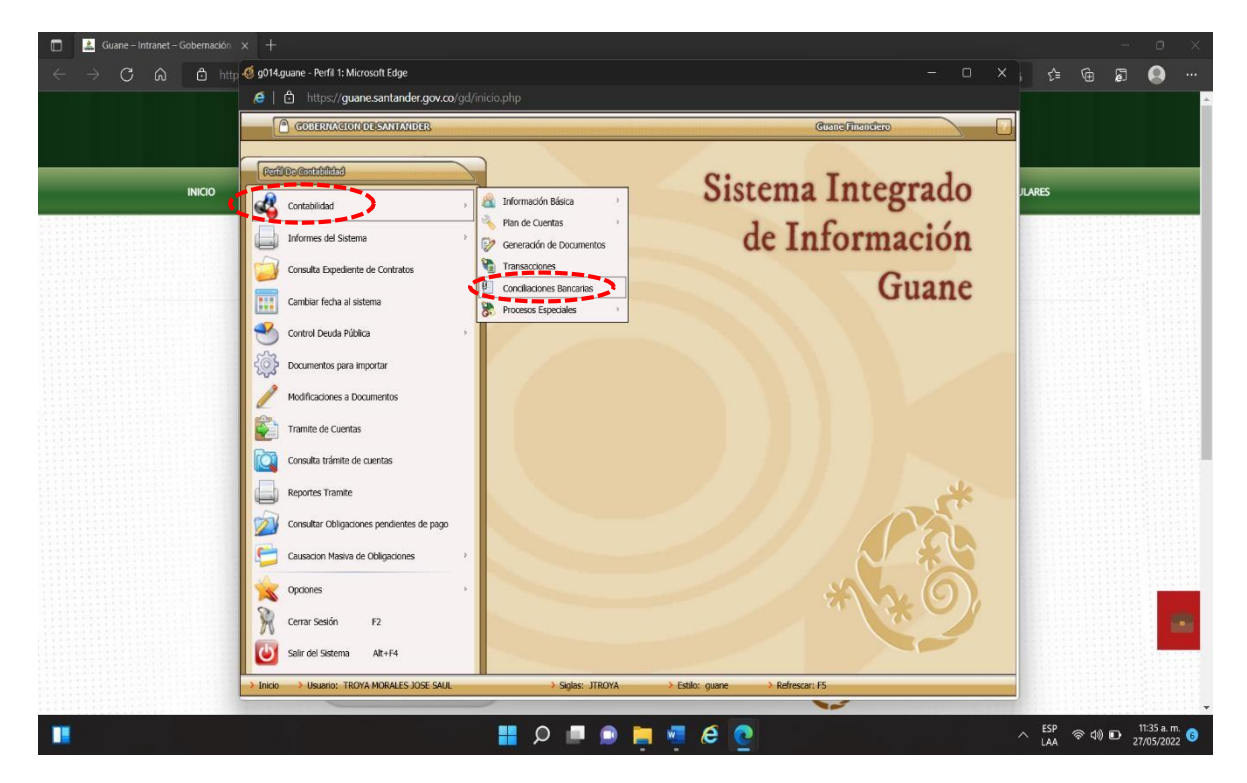

PASO 12: Posteriormente hacemos clic en la lupa + consulta.

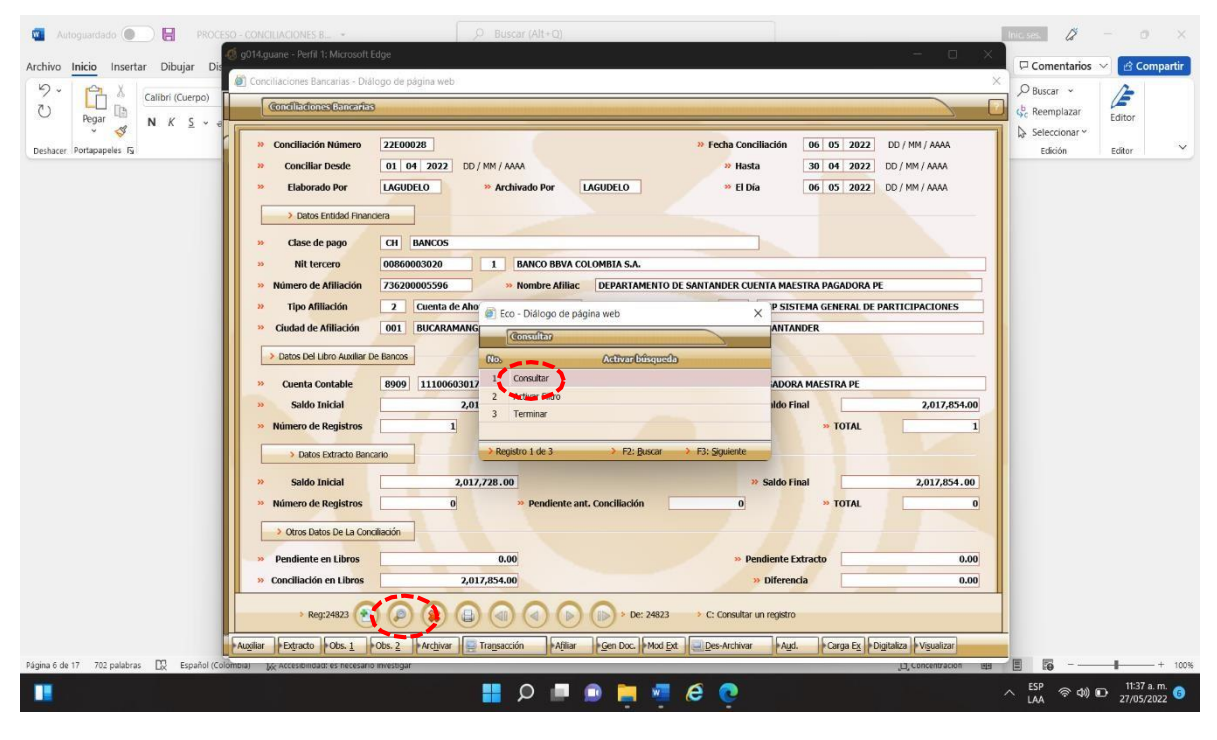

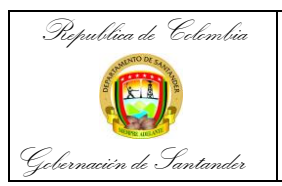

| CÓDIGO              | AP-GF-IN-09 |
|---------------------|-------------|
| VERSIÓN             | 0           |
| FECHA DE APROBACIÓN | 20/12/2023  |
| PÁGINA              | 8 de 20     |

**PASO 13:** A continuación, consultamos con el número de Conciliación Bancaria usando los últimos 4 dígitos y damos doble click en el archivo.

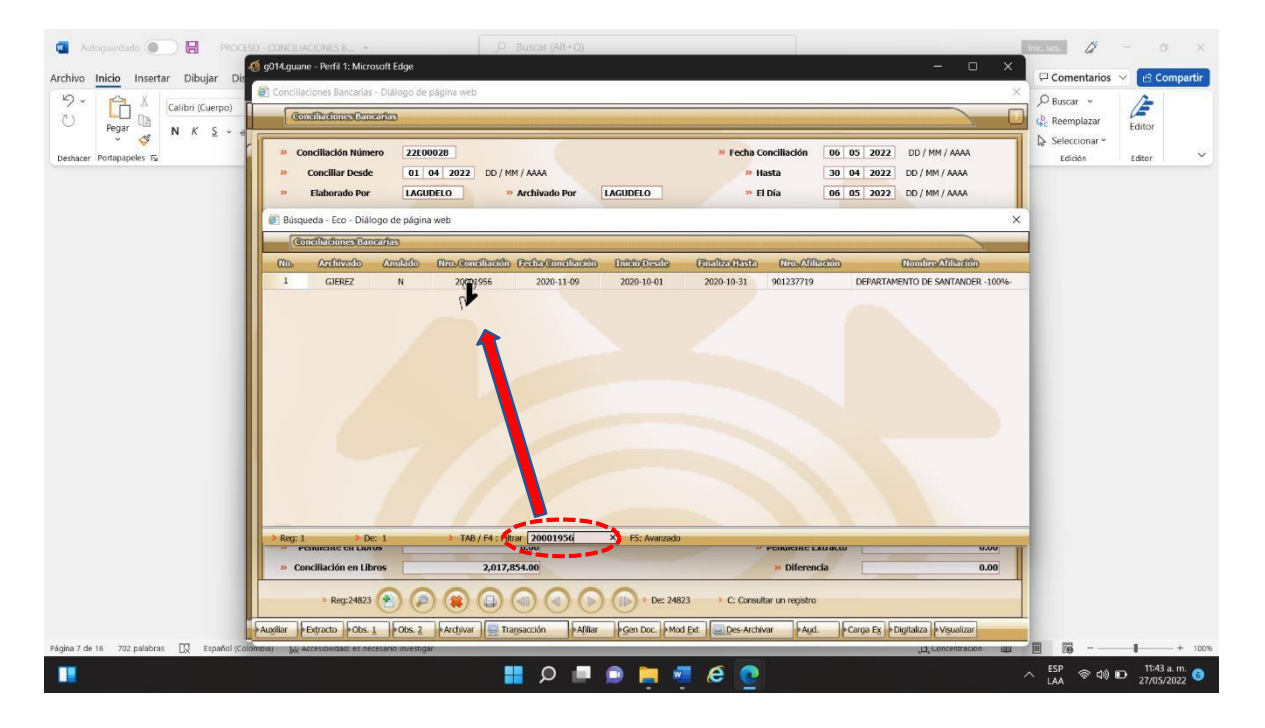

PASO 14: Inmediatamente pulsamos L: Listar (Impresora) y CBC\_007 CONCILIACION BANCARIA

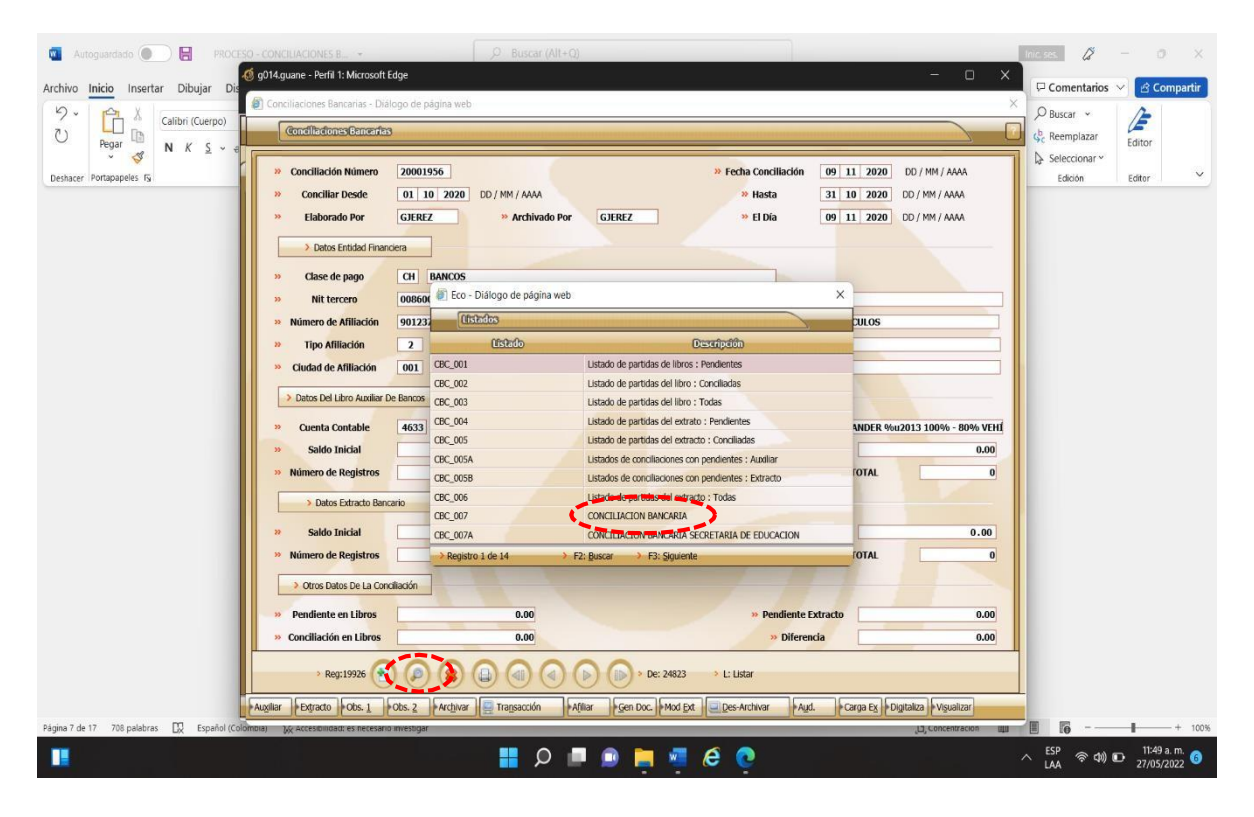

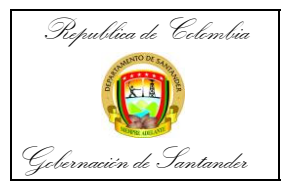

| CÓDIGO              | AP-GF-IN-09 |
|---------------------|-------------|
| VERSIÓN             | 0           |
| FECHA DE APROBACIÓN | 20/12/2023  |
| PÁGINA              | 9 de 20     |

PASO 15: Damos click a vista previa, para ver el documento en formato PDF.

| Papelera de<br>reciclaje | WinZip<br>Image           | SumatraPDF               | 🗐 g014.guane - Perfil 1: Microsoft Ec                                                              | <b>dge</b><br>ogo de página web                        |                                                                                                    |                                                                            |                                           | - o ×                                              |                                                      |
|--------------------------|---------------------------|--------------------------|----------------------------------------------------------------------------------------------------|--------------------------------------------------------|----------------------------------------------------------------------------------------------------|----------------------------------------------------------------------------|-------------------------------------------|----------------------------------------------------|------------------------------------------------------|
| NitroSense               | WinZip PDF<br>Express     | Adobe<br>Acrobat DC      | Conciliación Número     Conciliación Número     Conciliar Desde     Elaborado Por                  | 20001956<br>01 10 2020 DD/*                            | MM / AAAA<br>** Archivado Por GJEREZ                                                                                                    | <ul> <li>» Fecha Conciliació</li> <li>» Hasta</li> <li>» El Día</li> </ul> | in 09 11 2020<br>31 10 2020<br>09 11 2020 | DD / MM / AAAA<br>DD / MM / AAAA<br>DD / MM / AAAA |                                                      |
| Perfil 1 -<br>Edge       | WinZip<br>Secur           | Google<br>Chrome         | Detos Entidad Financi     Clase de pago     Nit tercero                                            | era ()<br>CH BANCOS ()<br>00860035827                  | Imprimir / Exportar - Diálogo de j<br>Depotetr                                                                                                    | pāgina web X                                                               |                                           |                                                    |                                                      |
| Excel                    | WinZip                    | PROCESO -<br>CONCILIACI. | » Número de Afiliación     "Tipo Afiliación     Ciudad de Afiliación     Jatos Del Libro Audiar De | 901237719<br>2 Cuenta de /<br>001 BUCARAMA<br>8 Bancos | <ul> <li>» Listado:</li> <li>» Formato de Salida:</li> <li>» Tipo de Impresión:</li> <li>» Puerto Impresora:</li> <li>» Tipo de Papel:</li> </ul> | CBC_007<br>Exportar a Excel<br>Gráfica<br>Formas Continuas                 | 30% VEHICULOS                             |                                                    |                                                      |
| PowerPoint               | Wondershare<br>Filmora9 ( | ~\$OCESO -<br>CONCILIACI | » Cuenta Contable     » Saldo Inicial     » Número de Registros     • Datos Extracto Banca         | 4633 11100606                                          | <ul> <li>Tamaño Papel:</li> <li>Dimensiones:</li> <li>Orientación Papel:</li> <li>Opciones al Exportar</li> </ul>                                 | CARTA<br>216 x 279 mm. 8.5 x 11 pul.<br>Vertical - Portrait                | O DE SANTANDER %<br>Final<br>* TOTAL      | u2013 100% - 80% VEHI<br>0.00<br>0                 |                                                      |
| Word                     | AnyDesk<br>Au<br>Adobe    |                          | Saldo Inicial     Número de Registros     Otros Datos De La Concil                                 | liación S                                              | Exportar Comprimido:     Guardar Copia en Escritorio:     No Abrir archivo:     Arcotca                                                           | NO<br>NO<br>NO<br>Preferencias Cancelar                                    | Final                                     | 0.00                                               |                                                      |
| ZaraRadio                | Auditi<br>Zoom            |                          | Pendiente en Libros     Conciliación en Libros     Reg:19926                                       |                                                        | 0.00                                                                                                    | Pendien     Police     De: 24825     L: Listar                             | te Extracto                               | 0.00                                               |                                                      |
|                          |                           |                          | Augiliar Extracto Obs. 1                                                                           | obs. 2 Archivar 📃 T                                    | fransacción Altiliar Gen f                                                                                                    | oc. Mod Ext Des-Archivar                                                   | Aud. Carga Ex                             | igitaliza Vişualizar                               | ^ ESP 奈 Φ) ID 22(1 p. m.<br>LAA 奈 Φ) ID 27/05/2022 6 |

**PASO 16:** Descargamos la Conciliación Bancaria en formato PDF teniendo en cuenta que se encuentre firmada.

| Republics de Color                                                                                                    | GOBERNACION DE SANTANDER                                                                                                    |                                                             |                                                                                                    |                              |                                       |                                                   | 00000000              | SEMANA 18 AL 24 E<br>04                                 | ENERO 2020 BANCO COLPATRIA ENV                                                                  |
|----------------------------------------------------------------------------------------------------|----------------------------------------------------------------------------------------------------|-------------------------------------------------------------|----------------------------------------------------------------------------------------------------|------------------------------|---------------------------------------|---------------------------------------------------|-----------------------|---------------------------------------------------------|-------------------------------------------------------------------------------------------------|
|                                                                                                    | CONCILIACION BANCARIA                                                                                                    |                                                             |                                                                                                    | Partidas enco<br>Más :       | ntradas en Libros y n                 | Totales Parciales \$<br>o en el extracto bancario | (689,970.00)          |                                                         |                                                                                                 |
| ioleananite de Tant                                                                                                    | Fecha del Listado: Mayo 27 de 2022                                                                                                    |                                                             |                                                                                                    | Fecha                        | Documento                             | Documento Fuente                                  | Valor                 |                                                         | Detalle                                                                                         |
| onciliación Nú<br>onciliación he                                                                                                    | imero : 20002385 Hecha en : 2020-12-22                                                                                                    | Por el usuari                                               | o : LEIDYM                                                                                                    | 2020-09-15                   | TR 20000609                           |                                                   | 164,896,734.95        | DEPARTAMENTO D<br>LEY 863/03, LEY 66<br>YORDENANZA 17/2 | DE SANTANDER - TRASLADO SEGÚN<br>601, LEY 1379/10, DEC RETOS 51/10<br>2017 Y SUS RENDIMIENTO    |
| onciliación he<br>Jenta Número                                                                                                    | scha para : BANCO AGRARIO DE COLOMBIA<br>p : 4-6001-301088-1 Nombre de la cuenta                                                                                                    | : TGD PRO UIS DPTO SDE                                      | 2                                                                                                    | 2020-09-16                   | TR 20000612                           |                                                   | 7,576,200.00          | DEPARTAMENTO D<br>RECURSOS POR C<br>IDO DE LAS SOLICI   | DE SANTANDER - TRASLADO DE<br>CONCEPTO DEL PAGO DE LO NO DEB<br>ITUDES ALLEGADAS DEL 8 DE SEPTI |
| xiliar Contab<br>chivada por e                                                                                                    | ole : 111006010716 Detalle de la cuenta<br>el usuario : LEIDYM Archivada en                                                                                                    | : CTA 4- 6001-301088-1 1<br>(BANCO AGRARIO)<br>: 2020-12-27 | GD PRO UIS DPTO SDER                                                                                                    | 2020-11-21                   | TR 20000852                           |                                                   | 149,681,901.23        | DEPARTAMENTO D<br>LEY 863/03, LEY 66<br>YORDENANZA 17/2 | DE SANTANDER - TRASLADO SEGÚN<br>16101, LEY 1379/10, DEC RETOS 51/10<br>2017 DEL MES DE SEPTIE  |
| ildo Final en libro<br>artidas encontrad                                                                                                    | is : 2,818,659,081.63 Saldo Final en el extracto<br>las en el Extracto Bancario y no en Libros                                                                                                    | : 3,188,01                                                  | 967.86                                                                                                    | 2020-11-21                   | TR 20000852                           |                                                   | 149,944.05            | DEPARTAMENTO D<br>LEY 863/03, LEY 66<br>YORDENANZA 17/2 | DE SANTANDER - TRASLADO SEGÚN<br>16/01, LEY 1379/10, DEC RETOS 51/10<br>2017 DEL MES DE SEPTIE  |
| enos :                                                                                                    |                                                                                                    |                                                             |                                                                                                    |                              |                                       | Totales Parciales \$                              | 322,304,780.23        |                                                         |                                                                                                 |
| Fecha                                                                                                    | Concepto                                                                                                    | Sucursal                                                    | Valor                                                                                                    |                              |                                       | Total Libros \$                                   | 106,142,800.23        |                                                         |                                                                                                 |
| 100.06.00 DP.                                                                                                    |                                                                                                    | oucursu!                                                    | (E 615 00)                                                                                                    | Saldo Final e                | n libros :                            | 3,188,015,967.86                                  | Saldo Final en el ext | tracto :                                                | 3,188,015,967.86                                                                                |
| 120-06-30 10/4                                                                                                    |                                                                                                    |                                                             | (1.067.00)                                                                                                    | Nuevo saldo                  | conciliado :                          | 3.188.015.967.86                                  | Nuevo saldo concil    | iado ext                                                | 3 188 015 967 86                                                                                |
|                                                                                                    |                                                                                                    |                                                             | (c)errory                                                                                                    |                              |                                       |                                                   |                       |                                                         |                                                                                                 |
| 20-06-30 DB                                                                                                    | CTA AH COMISION INTERBANCARIA                                                                                                    |                                                             | (5,615.00)                                                                                                    | Impreso en :                 | Mayo 27 de 2022                       |                                                   |                       |                                                         |                                                                                                 |
| 20-06-30 DB (<br>20-06-30 IVA                                                                                                    | CTA AH COMISION INTERBANCARIA                                                                                                    |                                                             | (5,615.00)<br>(1,067.00)                                                                                                    | Impreso en :                 | Mayo 27 de 2022                       |                                                   |                       |                                                         |                                                                                                 |
| 120-06-30 DB (<br>120-06-30 IVA<br>120-07-31 TRA                                                                                                    | CTA AH COMISION INTERBANCARIA                                                                                                    |                                                             | (5,615.00)<br>(1,067.00)<br>(15,332,100.00)                                                                                                    | Impreso en :                 | mayo 27 de 2022                       |                                                   |                       |                                                         |                                                                                                 |
| 120-06-30 DB (<br>120-06-30 IVA<br>120-07-31 TRA<br>120-08-14 DB (                                                                                                    | CTA AH COMISION INTERBANCARIA<br>SSLADO INTERBANCARIO O PROFIO<br>CTA AH COMISION INTERBANCARIA                                                                                                    |                                                             | (5,615.00)<br>(1,067.00)<br>(15,332,100.00)<br>(5,615.00)                                                                                           | Impreso en :                 | Mayo 27 de 2022                       |                                                   |                       |                                                         |                                                                                                 |
| 20-06-30 DB (<br>20-06-30 IVA<br>20-07-31 TRA<br>20-08-14 DB (<br>20-08-14 IVA                                                                                                    | CTA AH COMISION INTERBANCARIA<br>ISLADO INTERBANCARIO O PROPIO<br>CTA AH COMISION INTERBANCARIA                                                                                                    |                                                             | (5,615.00)<br>(1,067.00)<br>(15,332,100.00)<br>(5,615.00)<br>(1,067.00)                                                                             | Impreso en :<br>Conciliado p | or : MARTINEZ CAS                     | TELLANOS LEIDY YOHAN                              | A                     |                                                         |                                                                                                 |
| 120-06-30 DB (<br>120-06-30 IVA<br>120-07-31 TRA<br>120-08-14 DB (<br>120-08-14 IVA<br>120-08-30 DB (                                                                                                    | CTA AH COMISION INTERBANCARIA<br>SILADO INTERBANCARIO O PROPIO<br>CTA AH COMISION INTERBANCARIA<br>CTA AH COMISION INTERBANCARIA                                                                                                    |                                                             | (5,615.00)<br>(1,067.00)<br>(15,332,100.00)<br>(5,615.00)<br>(1,067.00)<br>(5,615.00)                                                               | Impreso en :<br>Conciliado p | nnayo 27 de 2022<br>or : MARTINEZ CAS | FELLANOS LEIDY YOHAN.                             | A                     |                                                         |                                                                                                 |
| 020-06-30 DB (<br>020-06-30 IVA<br>020-07-31 TRA<br>020-08-14 DB (<br>020-08-14 IVA<br>020-08-30 DB (<br>020-09-30 IVA                                                                                                    | CTA AH COMISION INTERBANCARIA<br>SLADO INTERBANCARIO O PROPIO<br>CTA AH COMISION INTERBANCARIA<br>CTA AH COMISION INTERBANCARIA                                                                                                    |                                                             | (5,615.00)<br>(1,067.00)<br>(15,332,100.00)<br>(5,615.00)<br>(1,067.00)<br>(5,615.00)<br>(1,067.00)                                                 | Impreso en :<br>Conciliado p | mayo 27 de 2022<br>or : MARTINEZ CAS  | FELLANOS LEIDY YOHAN                              | a<br>Van Luitt        |                                                         |                                                                                                 |
| 1020-06-30         DB (           1020-06-30         IVA           1020-07-31         TRA           1020-08-14         DB (           1020-08-30         IVA           1020-08-30         DB (           1020-08-30         DB (           1020-09-30         DB (           1020-09-30         IVA           1020-09-30         IVA           1020-11-13         DB ( | CTA AH COMISION INTERBANCARIA<br>SILADO INTERBANCARIO O PROPIO<br>TA AH COMISION INTERBANCARIA<br>CTA AH COMISION INTERBANCARIA<br>CTA AH COMISION INTERBANCARIA                                                                                  |                                                             | (5,615.00)<br>(1,067.00)<br>(15,332,100.00)<br>(5,615.00)<br>(5,615.00)<br>(1,067.00)<br>(1,067.00)<br>(16,645.00)                                  | Impreso en :<br>Conciliado p | mayo 27 de 2022<br>or : MARTINEZ CAS' | TELLANOS LEIDY YOHAN                              | Yaufullt              |                                                         |                                                                                                 |
| 2020-06-30 DB (<br>2020-06-30 IVA<br>2020-07-31 TRA<br>2020-08-14 DB (<br>2020-08-14 IVA<br>2020-08-30 DB (<br>2020-09-30 IVA<br>2020-11-13 DB (<br>2020-11-13 IVA                                                                                                    | CTA AH COMISION INTERBANCARIA<br>SILADO INTERBANCARIO O PROPIO<br>CTA AH COMISION INTERBANCARIA<br>CTA AH COMISION INTERBANCARIA<br>CTA AH COMISION INTERBANCARIA                                                                                 |                                                             | (5,615,00)<br>(1,067,00)<br>(5,515,00)<br>(1,067,00)<br>(5,615,00)<br>(1,067,00)<br>(10,645,00)<br>(10,645,00)<br>(3,20,00)                         | Impreso en :<br>Conciliado p | mayo 27 de 2022<br>or : MARTINEZ CAS  | TELLANOS LEIDY YOHAN                              | Yauuhullt             |                                                         |                                                                                                 |
| 020-06-30 DB (<br>020-06-30 IVA<br>020-06-31 TRA<br>020-08-14 DB (<br>020-08-14 DB (<br>020-08-30 DB (<br>020-08-30 DB (<br>020-09-30 IVA<br>020-11-13 DB (<br>020-11-13 DB (<br>020-11-13 IVA<br>rridas encontrad<br>is :                                                                                                    | CTA AH COMISION INTERBANCARIA SISADO INTERBANCARIA CTA AH COMISION INTERBANCARIA CTA AH COMISION INTERBANCARIA CTA AH COMISION INTERBANCARIA CTA AH COMISION INTERBANCARIA CTA AH COMISION INTERBANCARIA As en ef Editado Bancario y no en Libros | Valor Parcial \$                                            | (5,615,00)<br>(1,667,00)<br>(1,532,000,00)<br>(5,615,00)<br>(1,667,00)<br>(1,667,00)<br>(1,687,00)<br>(16,845,00)<br>(16,845,00)<br>(15,378,874,00) | Impreso en :<br>Conciliado p | ntayo 27 de 2022                      | TELLANOS LEIDY YOHAN                              | a<br>Yauuhullit       |                                                         |                                                                                                 |

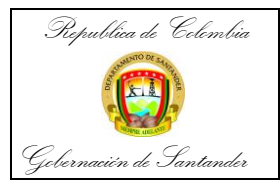

| CÓDIGO              | AP-GF-IN-09 |
|---------------------|-------------|
| VERSIÓN             | 0           |
| FECHA DE APROBACIÓN | 20/12/2023  |
| PÁGINA              | 10 de 20    |
|                     |             |

PASO 17: Descarga del extracto bancario. Para esto pulsamos X CANCELAR y visualizar.

| Papelera de<br>reciclaje | WinZip<br>Image   | SumatraPDF | 4) g014guane - Perlíl 1: Microsoft Edge     -     -     -       a) Conciliaciones Bancarias - Diálogo de página web     -     -     -                                                                                                    |                                                     |
|--------------------------|-------------------|------------|----------------------------------------------------------------------------------------------------|-----------------------------------------------------|
| NitroSense               | PDF<br>WinZip PDF | Adobe      | @cmelledcons.Concertins         7           >> Conciliación Número         20002385           >> Fecha Conciliación         22           00 / MM / AAAA                                                                                                    |                                                     |
| Perfil 1 -               | WinZip            | Google     | » Concilier Desde         01         11         2020         D0 / MM / AAAA         » Hasta         30         11         2020         D0 / MM / AAAA           » Elaborado Por         LEIDYM         » Archivado Por         LEIDYM         » Elaborado Por         27         17         2020         D0 / MM / AAAA           » Datos Entidad Financiera         @ Imprimir / Exportar - Dialogo de página web         X |                                                     |
| X<br>Excel               | WinZip            | ~WRL000    | **         Clase de pago         Clase de pago         **         Introductin//(Rayster           **         Nit tercere         06090037800         **         Introductin/(Rayster           **         Nite de Afflicáde         4-601.3008-11         **         Listado:         C6C,007           **         Tipo Afflicáde         2         Cuenta de         **         Formato de Salida:         Exportar 5 local |                                                     |
| PowerPoint               | Wondershare       | ~SOCESO -  |                                                                                                    |                                                     |
| W<br>Word                | AnyDesk           | PROCESO -  | Saldo Inicial 2,102     Número de Registros 41     Opcines al Exportar     Exportar Comprimido: NO                                                                                                    |                                                     |
| OBS Studio               | Au<br>Adobe       | CONCILIACI | Saldo Inicial     L940     Guardar Copia en Escritorio: NO     Monor de Registros     Otros Detas De La Conclisación     Gosptar     Otros Detas De La Conclisación     Gosptar     Otros Detas De La Conclisación     Gosptar     Distribution     Conclisación                                                                                                    |                                                     |
| ZaraBadio                | Auditi            |            | » Pendiente en Libros         (106,142,806.23)         » Pendiente Extracto         263,214,806.00           » Conciliación en Libros         3,188,015,967.86         » Diferencia         0.00           » Reg20355         • Pendiente Extracto         263,214,806.00         0.00                                                                                                    |                                                     |
|                          |                   |            | Auglier   Fotgracto   Fots 2   FArtghrar   Tragssoción   FAfliar   F.Gen Doc.   FMod Ext   Des Archivar   FAud.   F.Genpa Ex   Fotgracto   Voyalizar                                                                                                    |                                                     |
|                          |                   |            | 💾 🔎 💻 🏚 🎽 🦉 🤤                                                                                                    | へ ESP 奈 Φ() ₪ 2:48 p.m.<br>LAA 奈 Φ() ₪ 27/05/2022 6 |

**PASO 18:** Descargamos el extracto bancario y lo archivamos en el Pc.

| 🔲 📋 🍳 intranet gobernación de santani 🗙 🍙                                                                                                    | Visualizador de Archivos > - Diálogo de página web                                                                                                    | 3                                                            |                                                                                              |                                                       | ×       | - 0                         | ×    |
|----------------------------------------------------------------------------------------------------|----------------------------------------------------------------------------------------------------|--------------------------------------------------------------|----------------------------------------------------------------------------------------------|-------------------------------------------------------|---------|-----------------------------|------|
| $\leftarrow \rightarrow$ C Q thtp $\checkmark$                                                                                                    |                                                                                                    |                                                              |                                                                                              |                                                       | t°≡ @   | à 🗊 🧕                       |      |
|                                                                                                    | Banco Agrario de Colombia                                                                                                    |                                                              | ESTADO DE<br>CUENTA CORRIENTE<br>NORMAL                                                      | under 22 millioners<br>und diverse ettal<br>asegurado |         |                             |      |
| INICIO                                                                                                    | NOMBRE DEPARTAMENTO DE SANTANDERFON<br>DIRECCIÓN CL 37 10 30<br>CIUDAD , SANTANDER                                                                                                    | DO DE PENSION ,                                              | MIS DICIEMBRE<br>NÚMERO DE CUENTA<br>06001010642<br>OFICINA: BUCA                            | AÑO 2020<br>:<br>9<br>RAMANGA                         | RES     |                             |      |
|                                                                                                    | DEC                                                                                                    |                                                              | n                                                                                            |                                                       |         |                             |      |
|                                                                                                    | No. Transactiones<br>SALDO ANTERIOR<br>TOTAL ABONOS 24<br>TOTAL CARGOS 73                                                                                                    | Valor<br>1.355.596.912,91<br>100.146.645,00<br>97.260.605,60 | SALDO ACTUAL 1.<br>PROMEDIO MES 1.                                                           | Valor<br>358.482.952,31<br>356.525.025,41             |         |                             |      |
|                                                                                                    |                                                                                                    | INFORMACIÓN IMPORTANTE                                       |                                                                                              |                                                       |         |                             | 111  |
|                                                                                                    | ESTIMADO CLIENTE: PARA SU COMODIDAD,<br>AHORA USTED PUEDE ACTUALIZAR SUS<br>DATOS BASICOS COMO TELEFONOS DE<br>CONTACTO Y DIRECCIONES, A TRAVES DE<br>NUESTRA. LINEA GRATUTIA DE CONTACTO<br>BANAGRARIO 018000 915000 O DESDE<br>BOGOTA AL 5948500, SERVICIO 24 HORAS. | Ø                                                            | www.bancoagrafio<br>· Banca Agropecuaria · Bar<br>Banca Oficial · Banca Empr<br>Microfinanza | sgov.co<br>ica Personas ∙<br>esarial ∙ Banca<br>s     |         |                             |      |
|                                                                                                    | DIA DESCRIPCIÓN DE LA TRANSACCIÓN                                                                                                    | OFICINA No. D                                                | CTO VALOR                                                                                    | SALDO                                                 |         |                             |      |
|                                                                                                    | 01 ABONO INTERESES CC ACTIVAS                                                                                                    | BUCARAMANGA SUC 00                                           | 000001 33.277,00                                                                             | 1.355.630.189,91                                      |         |                             |      |
|                                                                                                    | 2 02 DEVOLUCION IVA COBRADO SERVICIOS BANCAR                                                                                                    | BUCARAMANGA SUC 00                                           | 000000 200.671,00                                                                            | 1.355.830.860,91                                      |         | 111111                      |      |
|                                                                                                    | 02 ABONO INTERESES CC ACTIVAS                                                                                                    | BUCARAMANGA SUC 00                                           | 000001 33.282,00                                                                             | 1.355.864.142,91                                      |         |                             |      |
|                                                                                                    | 03 ABONO INTERESES CC ACTIVAS                                                                                                    | BUCARAMANGA SUC 00                                           | 000001 33.283,00                                                                             | 1.355.897.425,91                                      | 1000000 |                             |      |
|                                                                                                    | 04 ABONO INTERESES CC ACTIVAS                                                                                                    | BUCARAMANGA SUC 00                                           | 99.854,00                                                                                    | 1.355.997.279,91                                      |         |                             |      |
| t, the second second se | 07 ABONO INTERESES CC ACTIVAS                                                                                                    | BUCARAMANGA SUC 00                                           | 66.574,00                                                                                    | 1.356.063.853,91                                      |         |                             |      |
|                                                                                                    | 09 ABONO INTERESES CC ACTIVAS                                                                                                    | BUCARAMANGA SUC 00                                           | 000001 33.288,00                                                                             | 1.356.097.141,91                                      |         |                             |      |
|                                                                                                    | م 📲                                                                                                    | 💻 💿 📜 🖷                                                      | e 💽                                                                                          |                                                       | ∧ ESP 🛜 | ¢)) ■ 8:35 a. 1<br>27/05/20 | m. 6 |

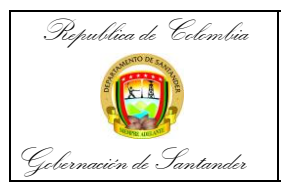

| CÓDIGO              | AP-GF-IN-09 |
|---------------------|-------------|
| VERSIÓN             | 0           |
| FECHA DE APROBACIÓN | 20/12/2023  |
| PÁGINA              | 11 de 20    |

**PASO 19:** Descargamos el libro auxiliar. Para esto volvemos al perfil de contabilidad y pulsamos en Informes del sistema + contabilidad + reporte del sistema.

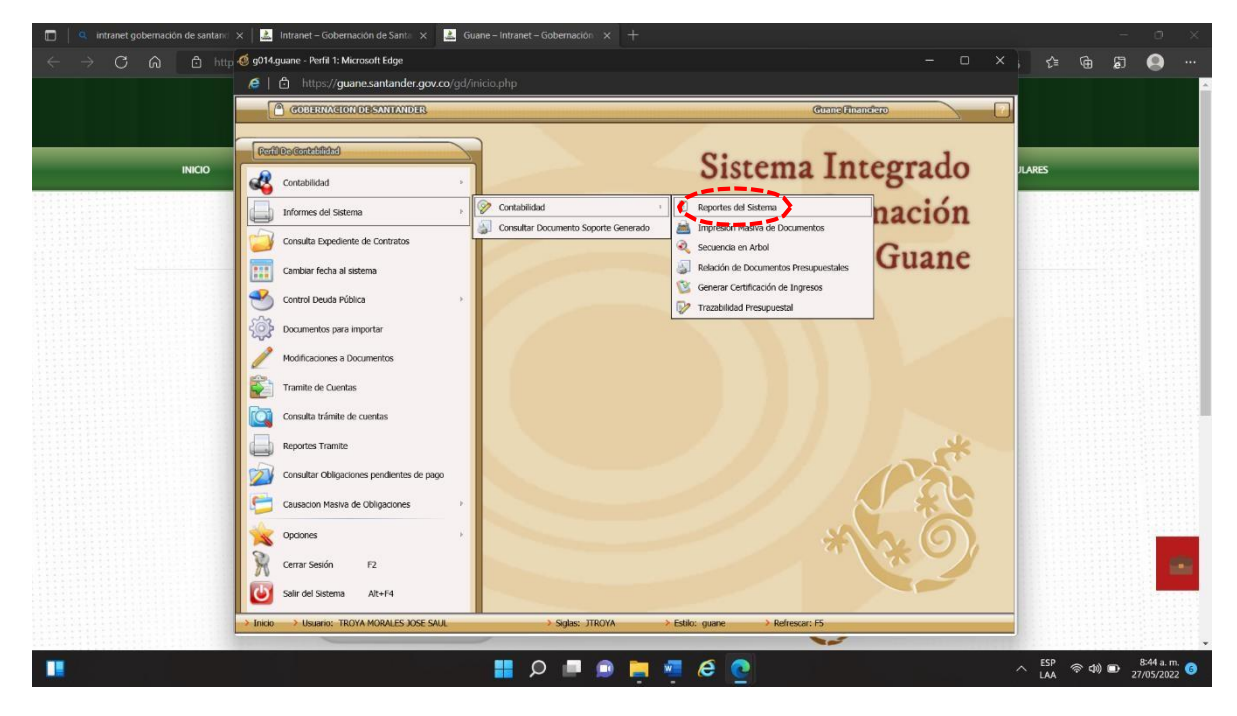

PASO 20: Seguidamente entramos en Listados y nos ubicamos en el código 0005.

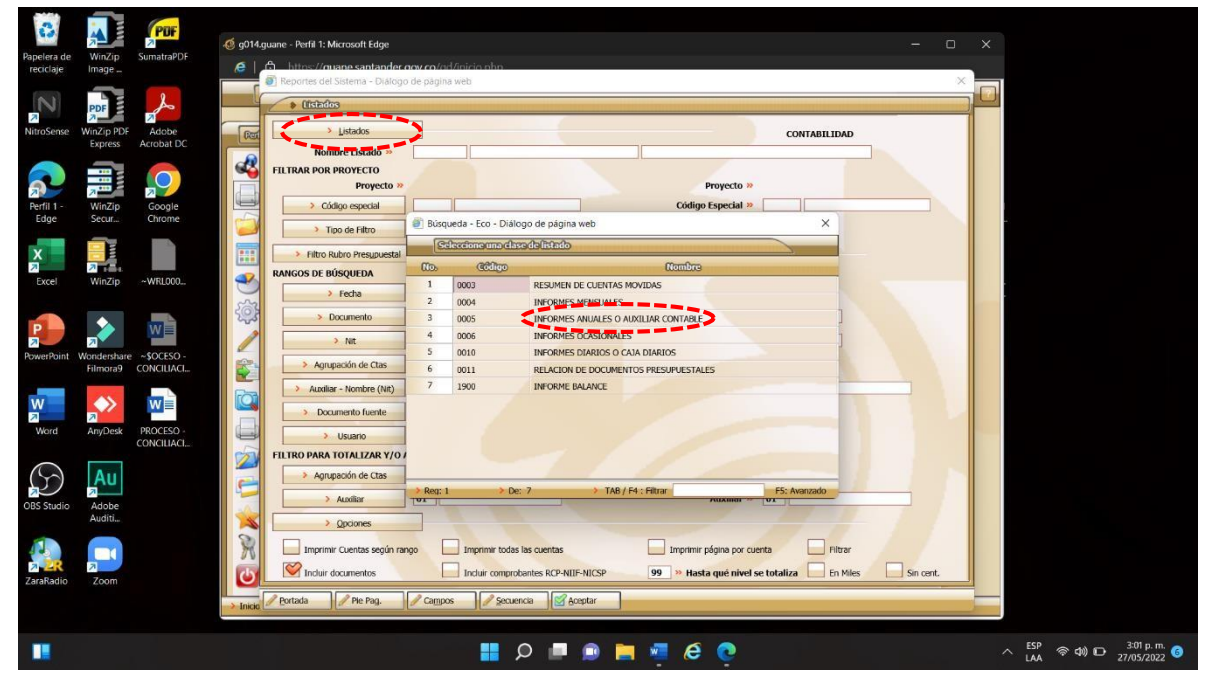

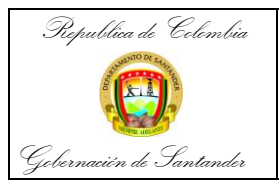

| CÓDIGO              | AP-GF-IN-09 |
|---------------------|-------------|
| VERSIÓN             | 0           |
| FECHA DE APROBACIÓN | 20/12/2023  |
| PÁGINA              | 12 de 20    |

**PASO 21:** Después de pulsar el código 005 se ingresa al código 002 Libro auxiliar contable

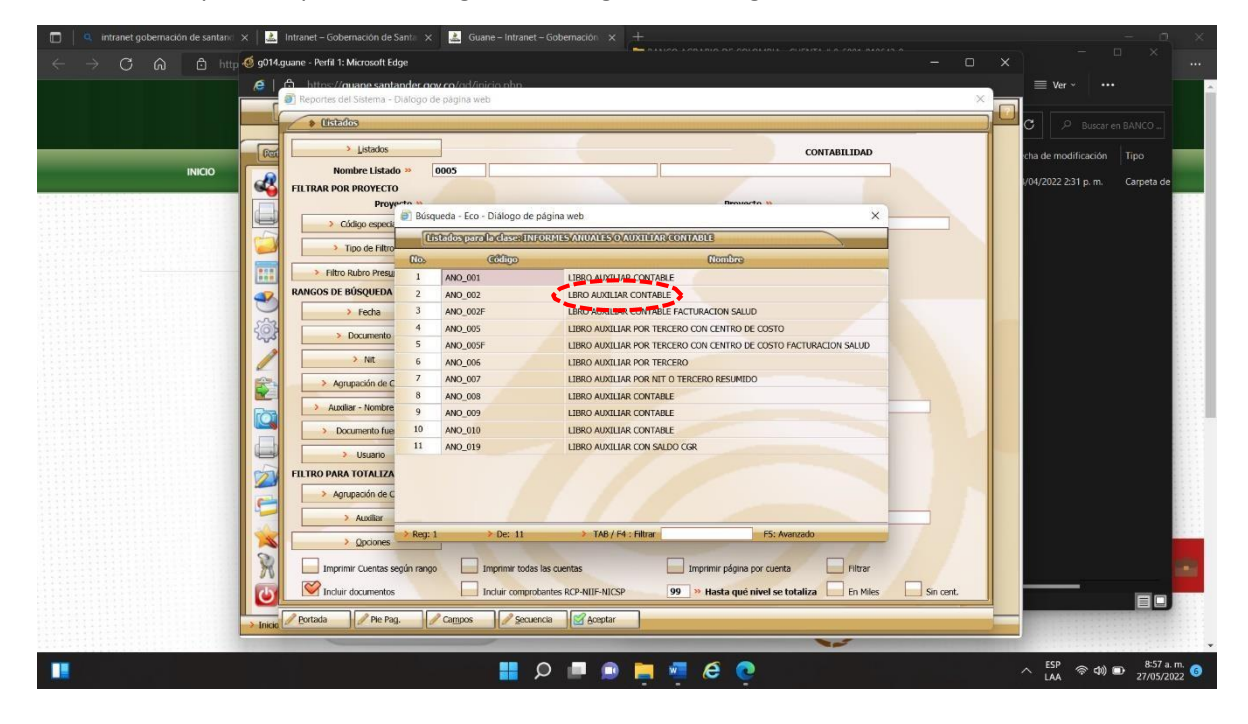

**PASO 22:** Luego utilizamos el rango de búsqueda teniendo en cuenta la fecha de inicio y final de la conciliación que estamos trabajando + número auxiliar + 999 + aceptar

| 🔲 📔 🤍 intranet gobernación de santani: 🗙                                                | 🛛 🚨 Intranet – Gobernación de Santa 🗙 📄 Guane – Intranet – Gobernación 🗙 💼 C_Users JOSESA~1_AppData_La 🗙 🕂        |           |                                                     |   |
|-----------------------------------------------------------------------------------------|----------------------------------------------------------------------------------------------------|-----------|-----------------------------------------------------|---|
| $\leftarrow$ $\rightarrow$ $	extsf{C}$ $	ilde{	extsf{A}}$ $	extsf{O}$ Archi $	extsf{0}$ | g014.guane - Perfil 1: Microsoft Edge                                                                             |           | ) 👍 🖨 🗐 .                                           |   |
| := 1 de3 Q                                                                              | b https://guage.santapder.oov.co/rdd/inicio.php                                                                   |           |                                                     | 4 |
|                                                                                         | Reputes del sistema - cialogo de pagina web                                                                       | î         |                                                     |   |
|                                                                                         | Auxiliar - Kombre (Kit)                                                                                           |           | -                                                   |   |
|                                                                                         | Contabilidad                                                                                                    |           |                                                     |   |
|                                                                                         | Nombre Listado » 0005 ANO_002 LBRO AUXILIAR CONTABLE                                                              |           |                                                     |   |
|                                                                                         | FILTRAR POR PROYECTO                                                                                              |           |                                                     |   |
|                                                                                         | Proyecto » Proyecto »                                                                                             |           |                                                     |   |
|                                                                                         | Codigo especial Codigo Especial »                                                                                 |           |                                                     |   |
|                                                                                         | Tipo de Filtro                                                                                                    |           |                                                     |   |
|                                                                                         | Filtro Rubro Presupuestal                                                                                         |           |                                                     |   |
|                                                                                         | RANGOS DE BÚSQUEDA                                                                                                |           |                                                     |   |
|                                                                                         | Fecha 01 01 2020 Fecha 31 01 2020                                                                                 |           |                                                     |   |
|                                                                                         | Documento Documento >>                                                                                            |           |                                                     |   |
|                                                                                         | / Nit »                                                                                                    |           |                                                     |   |
|                                                                                         | Annuación de Clas »                                                                                               |           |                                                     |   |
|                                                                                         |                                                                                                    |           |                                                     |   |
|                                                                                         |                                                                                                    |           |                                                     |   |
|                                                                                         | Documento fuente                                                                                                  |           |                                                     |   |
|                                                                                         | Usuario                                                                                                    |           |                                                     |   |
|                                                                                         | FILTRO PARA TOTALIZAR Y/O AGRUPAR                                                                                 |           |                                                     |   |
|                                                                                         | Agrupación de Ctas Agrupación de Ctas >>                                                                          |           |                                                     |   |
|                                                                                         | Auxiliar 01 Auxiliar » 01                                                                                         |           |                                                     |   |
|                                                                                         | Copciones                                                                                                    | 1 1 1     |                                                     |   |
|                                                                                         | Imprimir Quentas según rango Imprimir todas las quentas Imprimir página por quenta Elitrar                        |           |                                                     |   |
|                                                                                         |                                                                                                    |           |                                                     |   |
|                                                                                         | Incluir concurrences     Incluir comprocernes KCP-NUE-NICSP     99     W Hasta que nivel se totaliza     En Miles | Sin cenic |                                                     |   |
|                                                                                         | Incic                                                                                                    |           |                                                     |   |
|                                                                                         | 2019-12-20 DEVOLUCION AUTOMATICA EMISION MASIVA 1 224 503.00                                                      |           |                                                     | - |
|                                                                                         | 📕 🔎 🔎 💭 🦉 🧔                                                                                                    |           | へ ESP (参 Φ)) ■ 9:03 a.m.<br>LAA (参 Φ)) ■ 27/05/2022 | 3 |

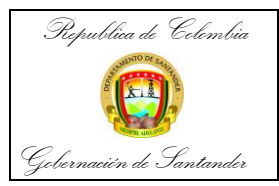

| CÓDIGO              | AP-GF-IN-09 |
|---------------------|-------------|
| VERSIÓN             | 0           |
| FECHA DE APROBACIÓN | 20/12/2023  |
| PÁGINA              | 13 de 20    |

PASO 23: Pulsamos vista previa y podremos encontrar el documento.

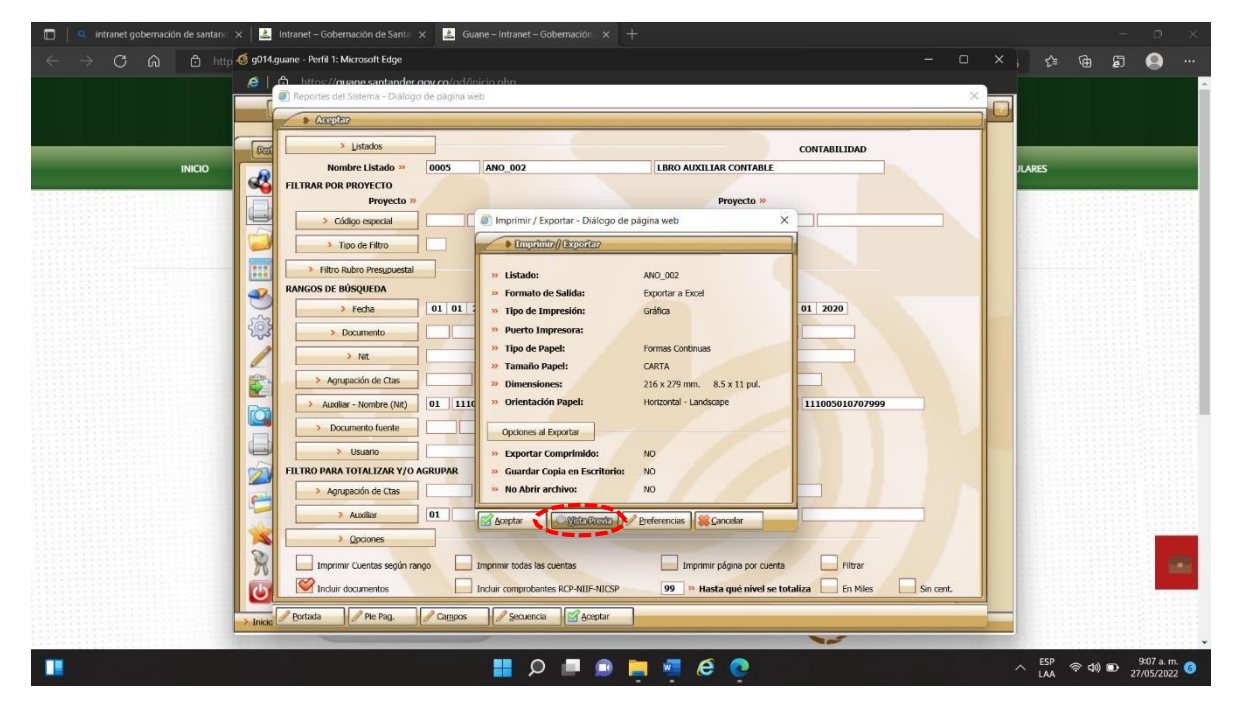

**PASO 24:** Descargamos el documento en el Pc junto a los otros 2 documentos descargados en el proceso.

| evis listado  | O álogo de pági                             | na veb                                                                                                    |                        |                                                             |                                                                 |                  |                     |                             |                             |                            | Х                    | - |                                         |
|---------------|---------------------------------------------|----------------------------------------------------------------------------------------------------|------------------------|-------------------------------------------------------------|-----------------------------------------------------------------|------------------|---------------------|-----------------------------|-----------------------------|----------------------------|----------------------|---|-----------------------------------------|
| Seg.          | the de Versee<br>O<br>D<br>D<br>D<br>D<br>D |                                                                                                    | <b>C</b><br>Periodo oc | GOBERNACIO<br>NE DOR<br>LERO AUXI<br>morendido entre: Etero | N DE SANTA!<br>190201235-6<br>JAR CONTABLE<br>101 de 2020 Heste | NDER<br>Enero 31 | će 2020             |                             |                             | Pigne 1 ie 11              |                      |   | Nombre                                  |
| Fette         | locurrento                                  | Deale del Documento                                                                                                    | Valor Debits           | Valur Credito                                               | Sato                                                            | 15 FNor          | NOCC                | Ratin Social                | C.Costo                     | Bitte                      |                      |   |                                         |
| Audia: 1910   | BOIGTET CLEO ACH                            | 411642 ATQU Fancin Panakonon Territorial Barce A                                                                                                    | (and                   |                                                             |                                                                 |                  |                     |                             |                             |                            |                      |   |                                         |
| Sale anderian | ······                                      |                                                                                                    |                        |                                                             | N0,115575.40                                                    | 0                |                     |                             |                             |                            |                      |   |                                         |
| 33413         | 76.20001                                    | Fixer Proce SECURICAL SECHL,<br>DEFOSITIOS JUDICE, ES YPEOR<br>INVESTED OF CHARGENECO<br>ROMANDERCEUCH LA CONT                                                                                                    | 118 M 3357 B           | 200                                                         | 9,25,250                                                        | 0 9000           | 0040004225          | DEVERYMENTICS SKITWOER      | ADMILISTRACI<br>CRICENTERI  | £5540.0                    |                      |   |                                         |
| 2248-33       | 78,2630311                                  | FRAN FINOL SEGUIDING DOCHL,<br>DEFOSITIOS JUDICH, ES VIPERI CHES<br>FED OFICINIS BINCO AGRIFIC HOLIDA<br>LA COM                                                                                                    | 1720900                | 100                                                         | 90,69,1540                                                      | 0 2000           | 006329226           | DEFARIMENTO DE SALTANDER    | ACMINISTRACIO<br>A CEMTRAL  | <516410                    |                      |   | CB # 20002736 - CUENTA # 0-6001-0106    |
| 22410         | 05/2000/63                                  | CP 2003144, PAGC NOMINA CE<br>PENSIONACIS DE EDUCACION - ENERO<br>DE 2000                                                                                                    | CK.                    | 10030135200                                                 | 76,47,972.0                                                     | 0 0000           | DANCIOCH            | DEFARITAMENTO DE SANTANDER  | ACMINISTRACIO<br>A CEMTRAL  | 6.00                       |                      |   |                                         |
| 33415         | F330075                                     | REMINIENTOS EVERTODOS BEGUN<br>CERTIFICADOS BARCARIA                                                                                                    | 1.859/82.00            | 2.00                                                        | 70,54 8343                                                      | C NKG            | Dist X 1923         | BANCO ASPERIO DE COLORBIA   | ADMINISTERCO                | 6.00                       |                      |   |                                         |
| 3343          | NT-2010CH2                                  | COBIO COMISION FOR PARIOS DE<br>CONVENIO E VA CESCE, CINOLINICA A<br>INFRASES SERVIN CONCELACION DACEME                                                                                                    | CK.                    | 8,13442                                                     | NUSH SLASH                                                      | 0 3016           | 24003%8             | EANDO AGRIPEO DE COLORE A   | ACEMINE                     | 6.00                       |                      |   | _                                       |
| 2248          | HT-2010CH2                                  | COBRO CONSIGN POR PAGOS DE<br>CONFRIO E NA DESDE CINA/NOS A<br>SINENZOS SEGUN CONCILIACIÓN DICEME                                                                                                    | C R                    | 1,540-00                                                    | 70,50 F1.99                                                     | 0 3121K          | acontactiveae       | BANDO KORUPIO DE ODLOBER    | ADMINISTRACIO<br>A CEMTRAL  | 6.00                       |                      |   | 📅 ΕΧΤRΔCTO - CLIENITΔ # 0-6001-010642-9 |
| 2340.5        | HE-SHOODS                                   | CORPORDING ON PORPAGISCO<br>CONVENSION PORPAGISCO<br>X197305 SEGUN CONCURRON NOESE                                                                                                    | C R                    | 4]4318                                                      | 76,32,858                                                       | 0 3314           | EWK5%E              | PAYOD KORORO DE COLOREX     | ACMESTRACO<br>A CEMBRE      | (0)                        |                      |   |                                         |
| 33463         | HT-2010(212                                 | CONFORCED AN ADVISOR OF A CONFORMATION AND A CONFORMATION AND A CONFORMATICA AND A CONFORMATICA AND A CONFOR | 10                     | Nation                                                      | 10022 AUD                                                       | 0 0014           | 20030768            | BANDO KORGRO DE COLORBIA    | ADMINISTRACIO<br>IN CENTRAL | 6.00                       |                      |   |                                         |
| XXBS.         | NT 2010CH2                                  | CORPORCIMIENT FOR PARADOLDE<br>CONVENCIEL NA DESCE CONVENCIE A<br>2016/12/15 (SERUN CONCELINCIAN DOCIMIE                                                                                                    | CK.                    | 137,388,91                                                  | FBLEE NOLDIT                                                    | 0 3016           | EXECUTIVE EXECUTIVE | EANOD AGRIPHIC DE COLONES A | ADMINISTRACIO<br>A CENTRAL  | 600                        |                      |   | _                                       |
| 33418         | HT 2000012                                  | COMPORTING FOR PORPAGOS DE<br>COMPONO ENA DESCE CONSUMIS A<br>2016/2015 SEDUN CONCELINCIAN CADENS                                                                                                    | CK.                    | 26,035.00                                                   | 76,08,76169                                                     | C NOTA           | 000005780           | EANDO HORIZRO DE COLOREX    | ACMINISTRACIO<br>IN CEMTRAL | CDD                        |                      |   | TIRRO ΔΗΧ - CHENTA # 0-6001-010642-9    |
| 33415         | HT-2000CH2                                  | CORRECTORISION FOR PARISON DE<br>CONVENIO E INVIDESCE STRAFISE K<br>3015/1325 SERVIX CONCULACIÓN DOENE                                                                                                    | (X                     | 8,475.64                                                    | 76,18,18,25                                                     | 0 90181          | EXCLOSE             | EANOD AGRIERO DE COLORE A   | ADMINISTRACIO<br>IN CEMTRAL | (10                        |                      |   |                                         |
| 22482         | NE-SITTERS                                  | CORRECONDERN FOR PARENDE<br>CONVENCE INVICESCE 2010/11/28 4<br>2010/12/20 SERVIX CONCELNCION INCEME                                                                                                    | ιx.                    | 5,780.0                                                     | 70,055325                                                       | 0 9992           | ECC/CE              | BANDO ASIERIO DE COLORBIA   | ADMINISTRACIO<br>N CENTRAL  | 6.00                       |                      |   |                                         |
| 339.5         | NT-2010CH2                                  | COBRECOMBION FOR PARISON DE<br>COMPANIE (NA DESCE, 2004/108 A<br>2015/2015/2016/2016/2016/2016/2016/2016/2016/2016                                                                                                    | (3)                    | a ao (                                                      | 76,153960                                                       | 0 <b>3015</b>    | EXC.768             | EANDO AGRIPHO DE COLOREIX   | ACMINISTRACIO<br>A CEMTRAL  | (0)                        |                      |   |                                         |
| 22415         | HT-20100112                                 | COSINO COMIS ON FOR PAGEOR                                                                                                    | 003                    | 1,219.00                                                    | NO,10 19.60                                                     | 0 2019           | 10003738            | BANDO KORUNO DE COLOUBIX    | XONIUSTRACO                 | 600                        |                      |   |                                         |
|               | U1                                          | LINNER OF MUCLE 200713 K                                                                                                    |                        |                                                             |                                                                 | -                | -                   | -                           |                             |                            |                      |   |                                         |
|               |                                             |                                                                                                    |                        | l 🛛 Q                                                       | ) 📄 🖣 (                                                         | e Ç              |                     |                             | ^ <sup>89</sup><br>.M       | ∲¢(10 <sup>31</sup><br>200 | 19 a.m. 🜖<br>05/2022 |   |                                         |

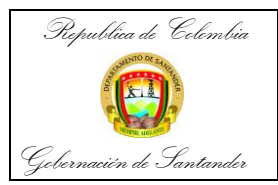

| CÓDIGO              | AP-GF-IN-09 |
|---------------------|-------------|
| VERSIÓN             | 0           |
| FECHA DE APROBACIÓN | 20/12/2023  |
| PÁGINA              | 14 de 20    |

PASO 25: Ordenación Documental.

a. Ubicación de los expedientes en carpeta digital: En primer lugar, se abrirá una carpeta nombrada Conciliaciones Bancarias, al abrir esta deberá aparecer una capeta con referencia a cada año, seguidamente aparecerán las carpetas mencionando el banco, después aparecerá la carpeta con el número de cuenta, después aparece en arábigo el mes correspondiente, más el número de cuenta, más la abreviatura del banco utilizando solamente cuatro letras, más abreviatura del mes, más el año, y por último dentro de esta carpeta estarán los siguientes archivos; conciliación bancaria, extracto bancario, y libro auxiliar.

| Carpeta 1                | Carpeta 2 | Carpeta 3                                                                                                    | Carpeta 4                                                                                                    | Carpeta 5                                                                                                    |
|--------------------------|-----------|----------------------------------------------------------------------------------------------------|----------------------------------------------------------------------------------------------------|----------------------------------------------------------------------------------------------------|
| Conciliación             | Año       | Banco                                                                                                    | N° Cuenta                                                                                                    | Cuenta + Abreviatura                                                                                                    |
| CONCILIACL_<br>BANCARIAS | AÑO-2020  | BAN AGRARIO-2020     BAN AV VILLAS-2020     BAN BAN AV VILLAS-2020     BAN BOKA-2020     BAN BOGOTA-2020     BAN COLPATRIA-2020     BAN COLPATRIA-2020 | <ul> <li>CTA - 0-6001-010642-9 AÑO-2020</li> <li>CTA - 3-6001-000173-1 AÑO-2020</li> <li>CTA - 4-6001-0-01385-3 AÑO-2020</li> <li>CTA - 4-6001-301088-1 AÑO-2020</li> <li>CTA - 4-6001-302577-1 AÑO-2020</li> <li>CTA - 4-6001-302578-1 AÑO-2020</li> <li>CTA - 4-6001-302578-8 AÑO-2020</li> <li>CTA - 68-0019196004 AÑO-2020</li> <li>CTA - 660013058289 AÑO-2020</li> <li>CTA - 4-60013058289 AÑO-2020</li> <li>CTA - 4-60013060321 AÑO-2020</li> </ul> | <ul> <li>12-CTA 0-6001-010642-9-AGRA-DIC-202</li> <li>CB-20002736 - CUENTA 0-6001-010642-9</li> <li>EXTRACTO - CUENTA 0-6001-010642-9</li> <li>ENTRACTO - CUENTA 0-6001-010642-9</li> <li>EIBRO AUX - CUENTA 0-6001-010642-9</li> </ul> |

PASO 26: Disposición de los expedientes.

La documentación se subirá en el One Drive del correo <u>archivocontabilidad@santander.gov.co</u> esto con el fin de que esté a disposición de la entidad.

→ C 
a outlook.office.com/mai \* 내 년 ☆ 🗖 🔫 , Buscar Outlook 🗹 Mensaje nuevo 🗠 Marcar todos como leídos 🤟 Deshacer -GOBERNACION DE SANTANDER -El explorador admite Outlook en la Web como controlador de correo electrónico predeterminado. Probar ahora Volver a preguntar más tarde No vo Prioritarios Otros = Filtrar ~ Favoritos 88 (Q) a chivocontabilidad@san Ferranus
 Bandeja de entrada
 S
 So
 SharePoint Online
 ¡Atención! Hemos detectad... Vie 20;0
 Los archivos se quitan permanentemen. 0 (R) Iniciar sesión con otra cuenta Este mes 🔊 Borradores -So SharePoint Online ;Atención! Hemos detectad... Lun 2/05 Los archivos se quitan permanentemen... Agregar favorite 5 ~ Carpetas 🕞 Bandeja de entrada Mes pasado Microsoft Viva Le damos la bienvenida al... 15/04/2022 Privado para usted Hola, Archivo Direcc... 2 Borradores ➢ Elementos enviados Seleccionar un elemento para leerlo Martha Yaneth Rodriguez Otero OLICITUD OBLIGACIONE... 7/04/2022 Cordial Saludo, para tramite gracias. Mi... No hay nada seleccionado 1 Elementos eliminados M Correo no deseado Marzo 🗇 Archivo G gestiondocumental CIRCULAR No 21 de 2022 ... Q Notas 18/03/2 🗈 Historial de conversaciones CIRCULAR No 2... Carpeta nueva へ <sup>ESP</sup> (示 句) ■ <sup>9:33 a. m.</sup> (0) 📕 D 🗖 🔊 🚔 🦉 🙆 🧕 

Ingresamos al correo electrónico dispuesto para el proceso.

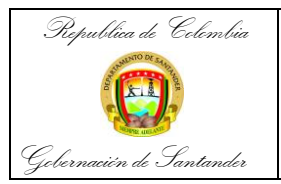

| CÓDIGO              | AP-GF-IN-09 |
|---------------------|-------------|
| VERSIÓN             | 0           |
| FECHA DE APROBACIÓN | 20/12/2023  |
| PÁGINA              | 15 de 20    |

PASO 27: Vamos: Aplicación One Drive y creamos la carpeta principal.

| 💶 Correo: Archivo Dirección Técnic 🗴                                                                                                    | Mis archivos - OneDrive × +                                                                                                    | ~ - Ø X                    |
|----------------------------------------------------------------------------------------------------|----------------------------------------------------------------------------------------------------|----------------------------|
| $\leftrightarrow$ $\Rightarrow$ C $\cong$ santandergov-r                                                                                                    | ny.sharepoint.com/personal/archivocontabilidad_santander_gov_co/_layouts/15/onedrive.aspx?login_hint=archivocontabilidad%40santander%2Egov%2Eco | ଓ ଜ ୪ 🗖 🛟 :                |
| iii OneDrive                                                                                                    | , P Buscar                                                                                                    | o? 🔊                       |
| Archivo Dirección Técnica de                                                                                                    | + Nuevo Y 🕆 Cargar Y 🖓 Sincronizar 🖗 Automatizar Y                                                                                              | l≡ Organizar × ≡ × ①       |
| Mis archivos                                                                                                    |                                                                                                    | *                          |
| S Recientes                                                                                                    | Mis archivos                                                                                                    |                            |
| Papelera de reciclaje                                                                                                    | Nombre ' Modificado y Modificado por ' Tamaño de archi ' Compartir                                                                              |                            |
| Acceso rápido                                                                                                    | CONCILIACIONES BANCARIAS 20 de mayo Archivo Dirección Técnica 1 elemento Privado                                                                |                            |
| Los sitios te ayudan a colaborar con<br>tu equipo en proyectos y a<br>compartir información desde<br>cualquier lugar y dispositivo. Crea o<br>sigue sitios para verios aquí. |                                                                                                    |                            |
| Crear una biblioteca compart                                                                                                    |                                                                                                    |                            |
|                                                                                                    |                                                                                                    |                            |
|                                                                                                    |                                                                                                    |                            |
|                                                                                                    |                                                                                                    |                            |
|                                                                                                    |                                                                                                    |                            |
| Obtener las aplicaciones de<br>OneDrive                                                                                                    |                                                                                                    |                            |
| Volver a la versión clásica de<br>OneDrive                                                                                                    |                                                                                                    |                            |
|                                                                                                    | 🔮 🔿 📑 🐽 🚍 🖓 🔠                                                                                                    | へ ESP 奈 (如) 10 9:36 a.m. G |

**PASO 28:** Seguidamente creamos la carpeta del año del proceso de conciliaciones bancarias que se esté trabajando.

| 🥶 Correo: Archivo Dirección Técnica 🗙                                                                                                    | CONCILIACIONES BANCARIAS - 🛛 🗙 🕂                |                                     |                             |                        |                         | ~ - 0 ×                   |
|----------------------------------------------------------------------------------------------------|-------------------------------------------------|-------------------------------------|-----------------------------|------------------------|-------------------------|---------------------------|
| ← → C 🖬 santandergov-m                                                                                                    | y.sharepoint.com/personal/archivocontabilidad_s | antander_gov_co/_layouts/15/onedriv | e.aspx?login_hint=archivoco | ntabilidad%40santander | %2Egov%2Eco&id=%2Fpersc | nal% 😉 🖻 🛧 🗖 🚭 🗄          |
| ::: OneDrive                                                                                                    |                                                 | ₽ Buscar                            |                             |                        |                         | @ ? 🔊                     |
| Archivo Dirección Técnica de                                                                                                    | + Nuevo × ↑ Cargar × 🖻 Con                      | partir 🔏 Copiar vínculo 🗔 Si        | ncronizar 🛓 Descargar       | 🕫 Automatizar 👻        |                         | ļ≢ Organizar × ≡ × ①      |
| Mis archivos                                                                                                    |                                                 |                                     |                             |                        |                         | *                         |
| 1 Recientes                                                                                                    | Mis archivos > CONCILIACIONES B                 | ANCARIAS                            |                             |                        |                         |                           |
| g <sup>q</sup> Compartido                                                                                                    |                                                 |                                     |                             |                        |                         |                           |
| 🗑 Papelera de reciclaje                                                                                                    | 🗋 Nombre 🗠                                      | Modificado ~                        | Modificado por ~            | Tamaño de archi ~      | Compartir               |                           |
| Acceso rápido                                                                                                    | AÑO-2020                                        | 20 de mayo                          | Archivo Dirección Técnica   | 13 elementos           | Privado                 |                           |
| Los sitios te ayudan a colaborar con<br>tu equipo en proyectos y a<br>compartir información deside<br>cualquier lugar y dispositivo. Crea o<br>sigue sitios para verlos aquí.<br>Crear una biblioteca compart |                                                 |                                     |                             |                        |                         |                           |
| Obtener las aplicaciones de<br>OneDrive                                                                                                    |                                                 |                                     |                             |                        |                         |                           |
| Volver a la versión clásica de<br>OneDrive                                                                                                    |                                                 |                                     |                             |                        |                         | *                         |
|                                                                                                    |                                                 | 📰 🔎 🔳 🕥 🔡                           | 🗎 📲 🧔                       |                        |                         | へ ESP 奈 40) 🗊 9:38 a.m. 🙃 |

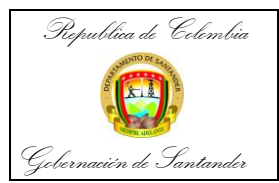

| CÓDIGO              | AP-GF-IN-09 |
|---------------------|-------------|
| VERSIÓN             | 0           |
| FECHA DE APROBACIÓN | 20/12/2023  |
| PÁGINA              | 16 de 20    |

# PASO 29: Inmediatamente creamos subcarpetas por cada banco y haciendo referencia al año.

| 🥶 Correo: Archivo Dirección Técnic 🗴 🗙                               | 🕋 AÑO-2020 - OneDrive 🗙 🕂                                 |                            |                           |                        |                        | ~ - a ×                    |
|----------------------------------------------------------------------|-----------------------------------------------------------|----------------------------|---------------------------|------------------------|------------------------|----------------------------|
| $\leftrightarrow$ $\rightarrow$ C $\bullet$ santandergov-my          | sharepoint.com/personal/archivocontabilidad_santander_gov | _co/_layouts/15/onedrive.a | aspx?login_hint=archivocc | ontabilidad%40santande | r%2Egov%2Eco&id=%2Fper | sonal% 😉 🖻 🛧 🗖 🔮 🗄         |
| ::: OneDrive                                                         | , P Buscar                                                |                            |                           |                        |                        | © ? (A)                    |
| Archivo Dirección Técnica de                                         | 🕂 Nuevo 👻 🗟 Compartir 🐵 (                                 | Copiar vinculo 🛛 ಢ Sinc    | ronizar 🞍 Descargar       | 🔗 Automatizar 🗠        |                        | ↓≓ Organizar • = • ①       |
| 🗅 Mis archivos                                                       | Mis archivos > CONCILIACIONES BANCARIAS                   | > AÑO-2020                 |                           |                        |                        |                            |
| S Recientes<br>s <sup>R</sup> Compartido                             | Nombre Y                                                  | Modificado ~               | Modificado por ~          | Tamaño de archi 🗸      | Compartir              |                            |
| Papelera de reciclaje                                                | BAN AGRARIO-2020                                          | 20 de mayo                 | Archivo Dirección Técnica | 11 elementos           | Privado                |                            |
| Acceso rápido                                                        | BAN AV VILLAS-2020                                        | 20 de mayo                 | Archivo Dirección Técnica | 2 elementos            | Privado                |                            |
| Los sitios te ayudan a colaborar con<br>tu equipo en proyectos y a   | BAN BANCOLOMBIA-2020                                      | El martes a las 2:46 PM    | Archivo Dirección Técnica | 3 elementos            | Privado                |                            |
| compartir información desde<br>cualquier lugar y dispositivo. Crea o | BAN BBVA-2020                                             | 20 de mayo                 | Archivo Dirección Técnica | 78 elementos           | Privado                |                            |
| sigue sitios para verlos aquí.<br>Crear una biblioteca compart       | BAN BOGOTA-2020                                           | 20 de mayo                 | Archivo Dirección Técnica | 29 elementos           | Privado                |                            |
|                                                                      | BAN COLPATRIA-2020                                        | 20 de mayo                 | Archivo Dirección Técnica | 4 elementos            | Privado                |                            |
|                                                                      | BAN DAVIVIENDA-2020                                       | 20 de mayo                 | Archivo Dirección Técnica | 16 elementos           | Privado                |                            |
|                                                                      | BAN GNB SUDAMERIS-2020                                    | 20 de mayo                 | Archivo Dirección Técnica | 3 elementos            | Privado                |                            |
|                                                                      | BAN HELM BANK-2020                                        | 20 de mayo                 | Archivo Dirección Técnica | 6 elementos            | Privado                |                            |
|                                                                      | BAN INSTITUTO FINANCIERO PARA EL DES                      | 20 de mayo                 | Archivo Dirección Técnica | 8 elementos            | Privado                |                            |
| Obtener las aplicaciones de                                          | BAN OCCIDENTE-2020                                        | 20 de mayo                 | Archivo Dirección Técnica | 8 elementos            | Privado                |                            |
| OneDrive<br>Volver a la versión clásica do                           | BAN PICHINCHA-2020                                        | 20 de mayo                 | Archivo Dirección Técnica | 6 elementos            | Privado                |                            |
| OneDrive                                                             | BAN POPULAR-2020                                          | 20 de mayo                 | Archivo Dirección Técnica | 8 elementos            | Privado                |                            |
|                                                                      |                                                           | D 🔳 🗊 🗋                    | , 🔹 é 🧿                   |                        |                        | へ ESP 奈 (4)) 画 9:40 a.m. 6 |

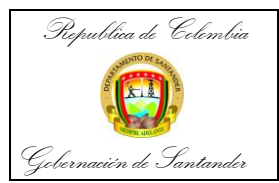

| CÓDIGO              | AP-GF-IN-09 |
|---------------------|-------------|
| VERSIÓN             | 0           |
| FECHA DE APROBACIÓN | 20/12/2023  |
| PÁGINA              | 17 de 20    |

# **PASO 30:** A continuación, creamos carpetas con el número de cuenta de cada conciliación bancaria realizada y su respectivo año.

| 💶 Correo: Archivo Dirección Técnica 🗙                                | 📥 BAN AGRARIO-2020 - OneDrive 🗙 🕂                          |                            |                           |                        |           | ~ - 0 X              |
|----------------------------------------------------------------------|------------------------------------------------------------|----------------------------|---------------------------|------------------------|-----------|----------------------|
| $\leftrightarrow$ $\rightarrow$ C $\bullet$ santandergov-m           | y.sharepoint.com/personal/archivocontabilidad_santander_go | /_co/_layouts/15/onedrive. | spx?login_hint=archivocc  | ontabilidad%40santande |           | ersonal% 😉 🖻 🕁 🔲 🔮 🕕 |
| ::: OneDrive                                                         | ,⊖ Buscar                                                  |                            |                           |                        |           | <b>@</b> ? (A)       |
| Archivo Dirección Técnica de                                         | + Nuevo ∽ 🗍 Cargar ∽ 🖄 Compartir 👒                         | Copiar vínculo 🛛 🤂 Sinc    | ronizar 🞍 Descargar       | 𝚱 Automatizar ∨        |           | ↓∓ Organizar ×       |
| Mis archivos                                                         |                                                            |                            |                           |                        |           | *                    |
| 🕲 Recientes                                                          | Mis archivos > CONCILIACIONES BANCARIAS                    | > AÑO-2020 > BA            | N AGRARIO-2020            |                        |           |                      |
| g <sup>R</sup> Compartido                                            |                                                            |                            |                           |                        |           |                      |
| 🗟 Papelera de reciclaje                                              | 🗋 Nombre 🗸                                                 | Modificado ~               | Modificado por 🗠          | Tamaño de archi 🗸      | Compartir |                      |
| Acceso rápido                                                        | 📜 CTA - 0-6001-010642-9 AÑO-2020                           | 20 de mayo                 | Archivo Dirección Técnica | 1 elemento             | Privado   |                      |
| Los sitios te ayudan a colaborar con<br>tu equipo en proyectos y a   | CTA - 3-6001-000173-1 AÑO-2020                             | 20 de mayo                 | Archivo Dirección Técnica | 1 elemento             | Privado   |                      |
| compartir información desde<br>cualquier lugar y dispositivo. Crea o | CTA - 4-6001-0-01385-3 AÑO-2020                            | 20 de mayo                 | Archivo Dirección Técnica | 1 elemento             | Privado   |                      |
| sigue sitios para verlos aquí.<br>Crear una biblioteca compart       | CTA - 4-6001-301087-1 AÑO-2020                             | El martes a las 2:34 PM    | Archivo Dirección Técnica | 1 elemento             | Privado   |                      |
|                                                                      | CTA - 4-6001-301088-1 AÑO-2020                             | 20 de mayo                 | Archivo Dirección Técnica | 2 elementos            | Privado   |                      |
|                                                                      | CTA - 4-6001-302577-1 AÑO-2020                             | 20 de mayo                 | Archivo Dirección Técnica | 2 elementos            | Privado   |                      |
|                                                                      | CTA - 4-6001-302578-1 AÑO-2020                             | 20 de mayo                 | Archivo Dirección Técnica | 2 elementos            | Privado   |                      |
|                                                                      | CTA - 4-6001-302579-8 AÑO-2020                             | 20 de mayo                 | Archivo Dirección Técnica | 1 elemento             | Privado   |                      |
|                                                                      | CTA - 460013058289 AÑO-2020                                | 20 de mayo                 | Archivo Dirección Técnica | 2 elementos            | Privado   |                      |
| Obtener las aplicaciones de                                          | CTA - 460013060321 AÑO-2020                                | 20 de mayo                 | Archivo Dirección Técnica | 1 elemento             | Privado   |                      |
| OneDrive                                                             | CTA - 68-0019196004 AÑO-2020                               | 20 de mayo                 | Archivo Dirección Técnica | 2 elementos            | Privado   |                      |
| Volver a la versión clásica de<br>OneDrive                           |                                                            |                            |                           |                        |           |                      |
|                                                                      |                                                            | D 🔳 🗿                      | e 🧕 🖉                     |                        |           | へ ESP 奈 ゆ)           |

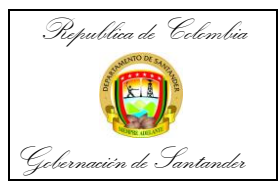

| CÓDIGO              | AP-GF-IN-09 |
|---------------------|-------------|
| VERSIÓN             | 0           |
| FECHA DE APROBACIÓN | 20/12/2023  |
| PÁGINA              | 18 de 20    |

PASO 31: Después creamos carpetas teniendo en cuenta el mes de las conciliaciones bancaria y el año.

| 🔨 Correo: Archivo Dirección Técnic: 🗙                                                                                                    | 🐟 CTA - 4-6001-301088-1 AÑO-20. 🗙 🕂                                                                                                    | ~ - @ ×                    |
|----------------------------------------------------------------------------------------------------|----------------------------------------------------------------------------------------------------|----------------------------|
| ← → C 🖬 santandergov-m                                                                                                    | y.sharepoint.com/personal/archivocontabilidad_santander_gov_co/_layouts/15/onedrive.aspx?login_hint=archivocontabilidad%40santander%2Egov%2Eco&id=%2Epe | ersonal% 😉 🖻 🛧 🗖 🚭 🗄       |
| OneDrive                                                                                                    | , P Buscar                                                                                                    | • ? (A)                    |
| Archivo Dirección Técnica de                                                                                                    | 🕂 Nuevo 🗡 📅 Cargar 👻 🖄 Compartir 🐵 Copiar vínculo 🤤 Sincronizar 🞍 Descargar 🔗 Automatizar Y                                                             | ↓≂ Organizar × = × ①       |
| 🗅 Mis archivos                                                                                                    |                                                                                                    | *                          |
| ③ Recientes                                                                                                    | Mis archivos > CONCILIACIONES BANCARIAS > AÑO-2020 > BAN AGRARIO-2020 > CTA - 4-6001-301088-1 AÑO-2020                                                  |                            |
| ද <sup>e</sup> Compartido<br>ම Papelera de reciclaje                                                                                                    | □ Nombre ~ Modificado > Modificado por ~ Tamaño de archi ~ Compartir                                                                                    |                            |
| Acceso rápido                                                                                                    | 11-CTA 4-6001-301088-1-AGRA-NOV-2020 II martes a las 2-35 PM Archivo Dirección Técnica 3 elementos Privado                                              |                            |
| Los sitos te pyudin a coluborar con<br>tu seupio en proyectos y a<br>compartir información desde<br>cualquier lugar y dispositivo. Creo o<br>sigue sitos para vertos aquí.<br>Crear una biblioteca compart | 12-CTA 4-6001-301088-1-AGRA-DIC-2020 20 de mayo Archivo Dirección Técnica 3 elementos. Privado                                                          |                            |
| Obtener las aplicaciones de<br>OneDrive                                                                                                    |                                                                                                    |                            |
| Volver a la versión clásica de<br>OneDrive                                                                                                    |                                                                                                    |                            |
|                                                                                                    | o 📑 🖉 🖷 🖷 🖉                                                                                                    | へ ESP 奈 (如) ID 9:44 a.m. G |

**PASO 32:** En estas carpetas se suben los respectivos documentos del expediente de conciliación. (Conciliación bancaria + extracto bancario + libro auxiliar bancario)

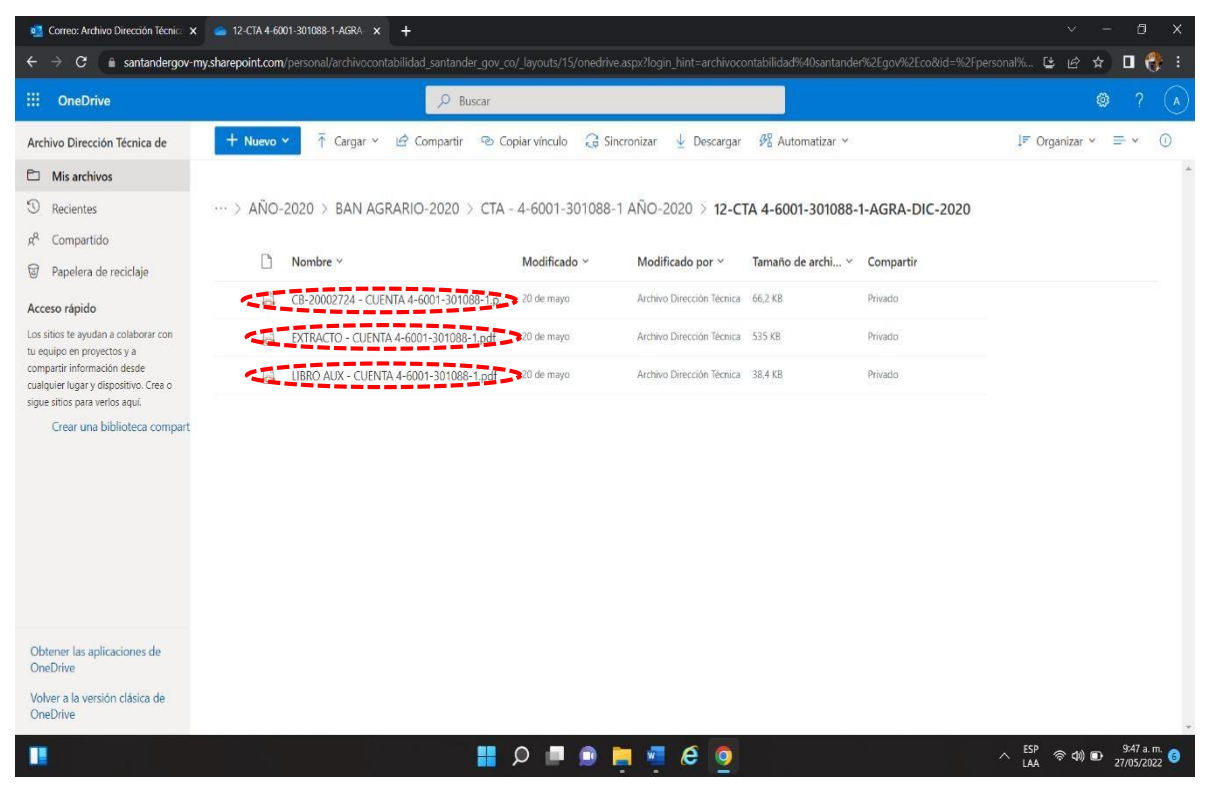

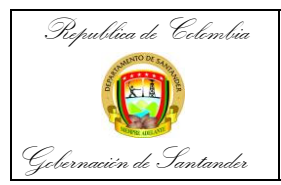

| CÓDIGO              | AP-GF-IN-09 |  |
|---------------------|-------------|--|
| VERSIÓN             | 0           |  |
| FECHA DE APROBACIÓN | 20/12/2023  |  |
| PÁGINA              | 19 de 20    |  |

PASO 33: Todo el proceso vuelve a iniciar para ordenar los expedientes de cada conciliación bancaria.

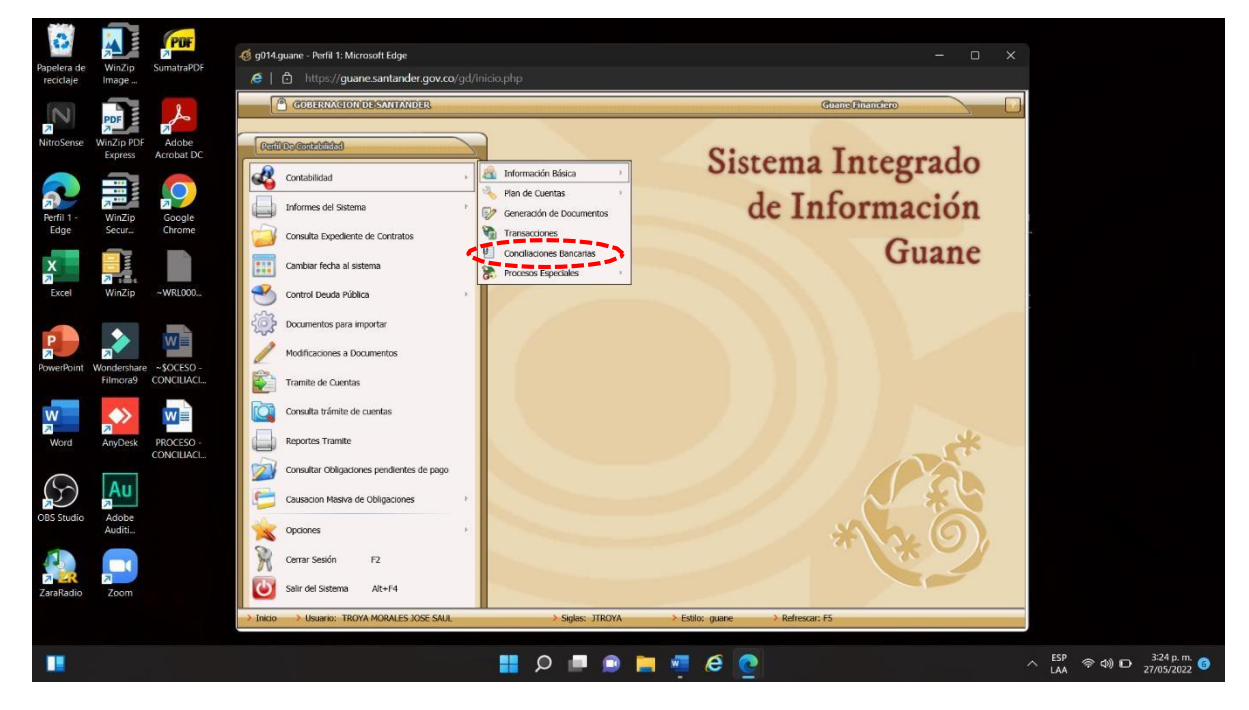

PASO 34: Archivo de consulta: Abreviación de los nombres de los bancos.

| sertar Dibujar Diseño     | Disposición Referencias Correspondencia Revisar Vista Ayuda                                                                                |                                      | 🖓 Comentarios 🖂 🖻 Compart                             |
|---------------------------|----------------------------------------------------------------------------------------------------|--------------------------------------|-------------------------------------------------------|
| Calibri (Cuerpo) $\sim 1$ | 1 → A <sup>*</sup> A <sup>*</sup>   Aa ~   A <sub>0</sub>   Ξ ~ Ξ ~ ∀Ξ ~ Ξ ± ± ↓ ¶   No.<br>× <sup>*</sup> A ~ ∠ ~ Δ ~ Ξ Ξ Ξ ± Ξ ~ Δ ~ Ξ · | rmal Sin espaciado Título 1 Título 2 | Título & Buscar *<br>& Recemplazar<br>& Seleccionar * |
| Fue Fue                   | nte 15 Párrato 15                                                                                                    | Estilos                              | rSa Edición Editor                                    |
|                           |                                                                                                    |                                      |                                                       |
| c                         | ABREVIACION DE BANCOS E                                                                                                    | EN CONCILIACIONES/2020               |                                                       |
| C                         | BANCO                                                                                                    | ABREVIACION                          |                                                       |
|                           | AGRARIO                                                                                                    | AGRA                                 |                                                       |
|                           | AV VILLAS                                                                                                    | AV VI                                |                                                       |
|                           | BBVA                                                                                                    | BBVA                                 |                                                       |
|                           | BOGOTA                                                                                                    | BOGO                                 |                                                       |
|                           | COLPATRIA                                                                                                    | COLP                                 |                                                       |
|                           | DAVIVIENDA                                                                                                    | DAVI                                 |                                                       |
|                           | GNB SUDAMERIS                                                                                                    | SUDA                                 |                                                       |
|                           | HELM BANK                                                                                                    | HELM                                 |                                                       |
|                           | INSTITUTO FINANCIERO PARA EL DESARROLLO                                                                                                    | IDES                                 |                                                       |
|                           | DE SANTANDER                                                                                                    |                                      |                                                       |
|                           | OCCIDENTE                                                                                                    | OCCI                                 |                                                       |
|                           | PICHINCHA                                                                                                    | PICH                                 |                                                       |
|                           |                                                                                                    | POPU                                 |                                                       |
|                           | POPULAR                                                                                                    | FUFU                                 |                                                       |
|                           | POPULAR<br>BANCOLOMBIA                                                                                                    | BCOL                                 |                                                       |

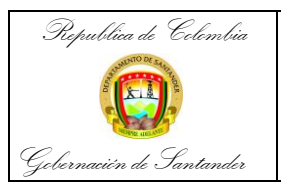

| CÓDIGO              | AP-GF-IN-09 |  |
|---------------------|-------------|--|
| VERSIÓN             | 0           |  |
| FECHA DE APROBACIÓN | 20/12/2023  |  |
| PÁGINA              | 20 de 20    |  |

**PASO 35:** Archivo de consulta: Se usa para tener presente qué conciliaciones bancarias cargadas en Guane se encuentran incompletas. Puede ser que no se encuentre uno de los tres documentos del expediente, o que falte una conciliación en la organización por mes. En tal caso se debe informar al funcionario que realizó la conciliación bancaria, para que haga entrega del documento faltante y así se pueda completar el archivo.

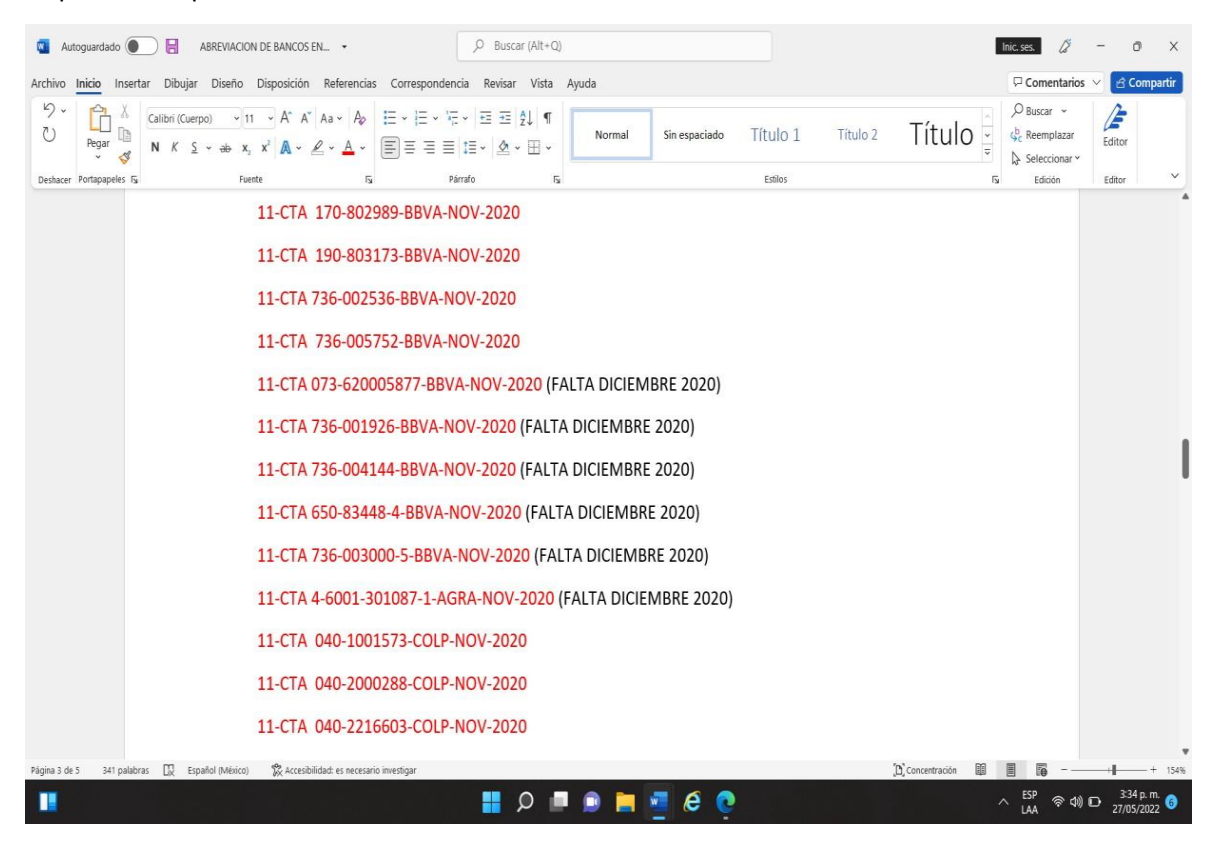